## 任务 6: 通过 485 通讯控制变频器

### 1. 任务要求:

对 Modbus 协议的了解,并学会运用 Modbus RTU 模式(通讯格式 485 通讯)对伺服 电机的参数设置。

具体任务: 在触摸屏中"转速"一览输入变频电机频率(0 至 50.0Hz),按下改变转速后, 变频电机转速改变;按下"正转",变频电机正转;按下"反转",变频电机反转;按下"暂 停",变频电机暂停。全程都需要通过 485 通讯实现。

# 2. 任务分析

### 2.1 任务实施思路

本任务主要是使用 485 通讯模块(FX3U-485BD),通过 PLC 程序编写对伺服电机的参数进行设置。

#### 2.2 物料选择

根据任务要求,在学习过程中需要用到一下设备:

| 产品名称        | 品牌  | 型号             | 备注 |
|-------------|-----|----------------|----|
| 三菱 PLC 基本单元 | 三菱  | FX3U-32MT/ES-A |    |
| 汇川变频器       | 汇川  | MD200          |    |
| 三菱 485 通讯模块 | 三菱  | FX3U-485BD     |    |
| 触摸屏         | 威纶通 | TK6070IP       |    |

## 2.3 相关知识储备

了解 Modbus 通讯协议。

掌握 FX3U-485BD 的接线及 485 通讯的特点。

掌握 485 通讯的 PLC 程序编写。

掌握触摸屏编写

#### 2.3.1 Modbus 通讯协议

Modbus 协议是应用于电子控制器上的一种通用语言。通过此协议,控制器相互之间、 控制器经由网络(例如以太网)和其它设备之间可以通信。它已经成为一通用工业标准。有 了它,不同厂商生产的控制设备可以连成工业网络,进行集中监控。

此协议定义了一个控制器能认识使用的消息结构,而不管它们是经过何种网络进行通信 的。它描述了一控制器请求访问其它设备的过程,如果回应来自其它设备的请求,以及怎样 侦测错误并记录。它制定了消息域格局和内容的公共格式。当在一 Modbus 网络上通信时, 此协议决定了每个控制器须要知道它们的设备地址,识别按地址发来的消息,决定要产生何 种行动。如果需要回应,控制器将生成反馈信息并用 Modbus 协议发出。在其它网络上, 包含了 Modbus 协议的消息转换为在此网络上使用的帧或包结构。这种转换也扩展了根据 具体的网络解决节地址、路由路径及错误检测的方法。

标准的 Modbus 口是使用一 RS-232C 兼容串行接口,它定义了连接口的针脚、电缆、 信号位、传输波特率、奇偶校验。控制器能直接或经由 Modem 组网。控制器通信使用主一 从技术,即仅一设备(主设备)能初始化传输(查询)。其它设备(从设备)根据主设备查询 提供的数据作出相应反应。典型的主设备: 主机和可编程仪表。典型的从设备: 可编程控制 器。主设备可单独和从设备通信,也能以广播方式和所有从设备通信。如果单独通信,从设 备返回一消息作为回应,如果是以广播方式查询的,则不作任何回应。Modbus 协议建立了 主设备查询的格式: 设备(或广播)地址、功能代码、所有要发送的数据、一错误检测域。 从设备回应消息也由 Modbus 协议构成,包括确认要行动的域、任何要返回的数据、和一 错误检测域。

#### 查询一回应周期:

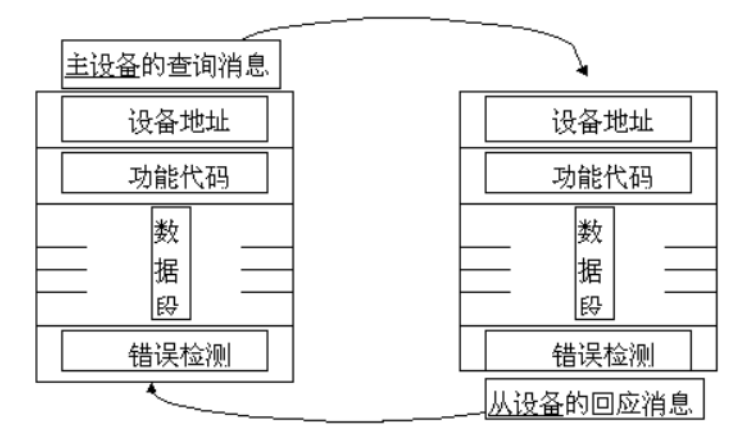

#### (1) 查询

查询消息中的功能代码告之被选中的从设备要执行何种功能。数据段包含了从设备要执 行功能的任何附加信息。例如功能代码 03 是要求从设备读保持寄存器并返回它们的内容。 数据段必须包含要告之从设备的信息:从何寄存器开始读及要读的寄存器数量。错误检测域 为从设备提供了一种验证消息内容是否正确的方法。

(2)回应

如果从设备产生一正常的回应,在回应消息中的功能代码是在查询消息中的功能代码的 回应。数据段包括了从设备收集的数据:象寄存器值或状态。如果有错误发生,功能代码将 被修改以用于指出回应消息是错误的,同时数据段包含了描述此错误信息的代码。错误检测 域允许主设备确认消息内容是否可用。

两种传输模式:

控制器能设置为两种传输模式(ASCII 或 RTU)中的任何一种在标准的 Modbus 网络 通信。用户选择想要的模式,包括串口通信参数(波特率、校验方式等),在配置每个控制器 的时候,在一个 Modbus 网络上的所有设备都必须选择相同的传输模式和串口参数,每个 ModBus 系统只能使用一种模式,不允许 2 种模式混用。

ASCII 模式

| 地 | 功能代 | 数据数 | 新捉 1   | 数 据   | LRC 高字 | LRC 低字 | 同左 | 拖行    |
|---|-----|-----|--------|-------|--------|--------|----|-------|
| 址 | 码   | 量   | 致1/百 1 | <br>n | 节      | 节      | 四千 | 1741] |

RTU 模式: ↩

| 地址↩ | 功能代码₽ | 数据量↩ | 数据 1₽ | <sup>2</sup> | 数据 n⊷ | CRC 高字节₽ | CRC 低字节₽ | ÷ |
|-----|-------|------|-------|--------------|-------|----------|----------|---|
|-----|-------|------|-------|--------------|-------|----------|----------|---|

#### 2.3.2 硬件接线

主机 PLC 使用的通讯模块型号是 FX3U-485BD,是属于 4 接线制,即有 RDA、RDB、SDA 和 SDB,而我们常见的设备都是 2 线制的(A、B 或者 485+、485-),那么我们应该把发送 SDA 和接收 RDA 接起来到外部设备的 A (485+),再把发送的 SDB 和接收 RDB 接起来到外部设备的 B (485-),那么从 FX3U-485BD 模块到驱动器具体接线图如下图所示:

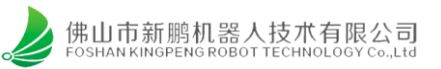

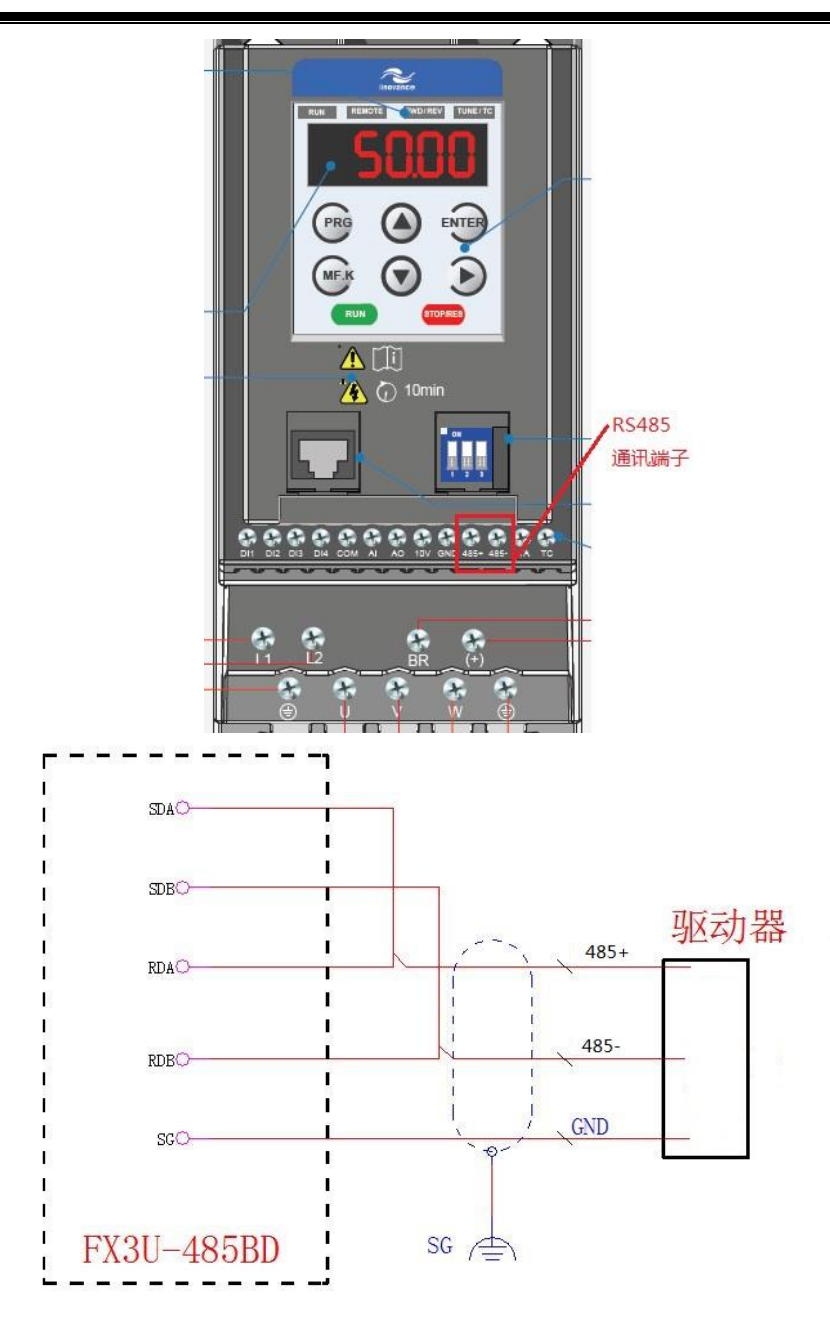

### 2.3.3 485 通讯的特点及其应用

RS485 属于有线传输,所以就要硬件传输媒介,实际就是两根线就可以了,在这两根线 上传输的实际是同一个信号,只是发送端把这个信号一分为二,不过在接收端会把它还原为 原来的信号,这样做的好处还要得和 RS232 来比较; RS232 也需要两根线,更多的时候还 要加上地线,所以是三根线,地线咱不管它,其余的两根只有一根线传输的数据信号,而另 一根传输的时钟,也就是信号原来什么样发送端就怎样发送出来,同样接收端也做同样的处 理。所以 485 的接收端可以把信号在传输过程中引入的干扰就可以抵消掉,而 232 的接收端 不能,所以 485 的抗干扰能力强可以传输信号上千米,而 232 只能传输十几米。

#### 2.3.3.1 485 通讯的特点

1、RS-485 接口是采用平衡驱动器和差分接收器的组合,抗共模干能力增强,即 抗噪声干扰性好。

2、RS-485 接口的最大传输距离标准值为 4000 英尺,实际上可达 3000 米,另外 RS-232-C 接口在总线上只允许连接 1 个收发器,即单站能力。而 RS-485 接口在总线上是 允许连接多达 128 个收发器。即具有多站能力,这样用户可以利用单一的 RS-485 接口方便 地建立起设备网络。因 RS-485 接口具有良好的抗噪声干扰性,长的传输距离和多站能力等 上述优点就使其成为首选的串行接口。因为 RS485 接口组成的半双工网络,一般只需二根 连线,所以 RS485 接口均采用屏蔽双绞线传输。 RS485 接口连接器采用 DB-9 的 9 芯插 头座,与智能终端 RS485 接口采用 DB-9 (孔),与键盘连接的键盘接口 RS485 采用 DB-9 (针)。

3、RS-485 的电气特性:逻辑"1"以两线间的电压差为+(2—6)V表示;逻辑 "0"以两线间的电压差为-(2—6)V表示。接口信号电平比RS-232-C降低了,就不易损 坏接口电路的芯片,且该电平与TTL电平兼容,可方便与TTL电路连接。

4、RS-485 的数据最高传输速率为 10 Mbps。

#### 2.3.3.2 通讯格式设置

485 通讯主机与从机的通讯格式要相同,例如有波特率、数据位、停止位和校验方式等等,不然就通讯不上;

主机: PLC;

通讯格式设置地址——特殊数据寄存器 D8120,其中寄存器各个 bit 的功能定义如下表 所示,根据伺服驱动器的通许格式,决定了 D8120 要存储的数值为 0X0C81;具体格式为 <8 位,无校验位,1 位停止位,9600 波特率>

| 位          | 名称      |                    | 描 述                                            |
|------------|---------|--------------------|------------------------------------------------|
| 号          |         | 0 (位=OFF)          | 1 (位=ON)                                       |
| ьо         | 数据长度    | 7位                 | 8位                                             |
|            |         | (b2, b1)           |                                                |
| <b>p</b> 1 | 奇偶      | (0, 0); 无          |                                                |
| b2         |         | (0, 1); 奇          |                                                |
|            |         | (1, 1): 偶          |                                                |
| b3         | 停止位     | 1位                 | 2位                                             |
| b4         |         | (b7, b6, b5, b4)   | (b7, b6, b5, b4)                               |
| Ъ5         | 波       | (0, 0, 1,, 1), 30  | 0 (0, 1, 1, 1), 4, 800                         |
| b6         | 特       | (0, 1, 0, 0), 600  | (1, 0, 0, 0), 9, 600                           |
| b7         | 率 (BPS) | (0, 1, 0, 1), 1, 3 | 200 (1, 0, 0, 1), 19, 200                      |
|            | _       | (0, 1, 1, 0), 2,   | 400                                            |
| Ъ8         | 标题      | 无                  | 有效(D8124) 默认, STX(02H)                         |
| Ъ9         | 终结符     | 无                  | 有效(D8125) 默认: ETX(03H)                         |
|            |         | (b12, b11,         | ь10)                                           |
| ь10        |         | 无 (0, 0, 0):       | 无作用(RS232C接口>                                  |
| b11        | 控       | 协 (0, 0, 1);       | 端子模式 <rs232c 接口=""></rs232c>                   |
| b12        | 制       | 议 (0, 1, 0);       | 互连模式 <rs232c 接口=""> (FNam V2.00 版或更晚)</rs232c> |
|            | 线       | (0, 1, 1),         | 普通模式14RS232C接口>RS485(422)接口>                   |
|            |         | (1, 0, 1).         | 普通模式,2-0RS232C接口>(仅FX,FX2C)                    |
|            |         | 计算 (b12, b11,      | ь10)                                           |
|            |         | 机链 (0, 0, 0):      | RS485 (422) 接口                                 |
|            |         | 接 (0, 1, 0);       | RS232C 接口                                      |
| b13        | 和校验     | 没有添加和校验            | 码 自动添加和校验码                                     |
| ы4         | 协议      | 无协议                | 专用协议                                           |
| Ы5         | 传输控制    | 协议格式               | 1 协议格式4                                        |

从机:变频器;(通许格式设置在 FD 组参数号从 00~01。)

|       |                                                                                                    | 个位: MODBUS                 |  |  |
|-------|----------------------------------------------------------------------------------------------------|----------------------------|--|--|
|       |                                                                                                    | 0: 300BPS                  |  |  |
|       |                                                                                                    | 1: 600BPS                  |  |  |
|       |                                                                                                    | 2: 1200BPS                 |  |  |
|       |                                                                                                    | 3: 2400BPS                 |  |  |
| Fd-00 | 波特率                                                                                                    | 4: 4800BPS<br>5: 9600BPS   |  |  |
|       |                                                                                                    |                            |  |  |
|       |                                                                                                    | 6: 19200BPS                |  |  |
|       |                                                                                                    | 7: 38400BPS<br>8: 57600BPS |  |  |
|       |                                                                                                    |                            |  |  |
|       |                                                                                                    | 9: 115200BPS               |  |  |
|       |                                                                                                    | 0: 无校验(8-N-2)              |  |  |
|       |                                                                                                    | 1: 偶校验(8-E-1)              |  |  |
| Fd-01 | Modbus 数据格式                                                                                                    | 2: 奇校验(8-O-1)              |  |  |
|       | and the second second se | 3: 无校验 8-N-1               |  |  |
|       |                                                                                                    | (Modbus 有效)                |  |  |

# 2.3.3.3 程序解说

①. . 串行通讯指令: RS 指令;

| <b>*</b> | 《指令格式》                      |  |  |  |  |  |
|----------|-----------------------------|--|--|--|--|--|
|          | RS S. m D. n                |  |  |  |  |  |
| 操作数      | 内容与取值                       |  |  |  |  |  |
| S.       | 发送数据存储字元件首址。                |  |  |  |  |  |
| m        | 发送数据个数或其存储字元件地址,<br>0~4096。 |  |  |  |  |  |
| D.       | 接收数据存储字元件首址。                |  |  |  |  |  |
|          | 接收数据个数或其存储字元件地址,            |  |  |  |  |  |

0~4096, (m+n) ≤8000.

# 指令解读

解读:当驱动条件成立时,告诉 PLC以S为首址的m个数据等待发送。 并准备接受最多n个的数据存在以D 为首址的寄存器中。

例子:

n

RS指令是针对RS485串行通信指令,RS D100 D0 D200 K0 这一组表示D100是首址如果D0是K9表示从D100的就9个数据寄存器发送。后面的是接收地址。和前 面的相识,但是不是一个,是两个,一个是发送,一个是接收 无论你和那个仪表通讯,三菱PLC都有个主站,其余都是从站,之有主站向从站发送指令,从站不能 向从站发送指令,也不能向主站发送指令,

②.8 位或 16 位数据处理模式

# 8位数据处理模式

RS指令只对发送数据寄存器 D的低8位数据进行传送,接收 到的数据也只存放在接受数据 寄存器D的低8位。

# 16位数据处理模式

RS指令对发送数据寄存器D的 16位进行处理,按照先低8位后 高8位的顺序进行传送,接收到 的数据按先低8位后高8为的方式 存放在接收数据寄存器D中。

③.数据发送请求 M8122 和接收完成标志位 M8123

\* M8122: 数据发送请求标志

当PLC处于接收完成状态或接收等待状态时,用脉冲触发M8122,将使得从D0开始的连续8个数据被发送。当发送完成后,M8122自动被复位。当RS指令 的驱动输入X0变为ON状态时,PLC就进入接收等待状态。

\* M8123: 数据接收完成标志

当M8123置位时,表明接收已经完成,此时需要将接收到的数据从接受缓冲区转移到用户指定的数据区,然后手工复位M8123。复位M8123后,则PLC再次 进入接收等待状态。

如果指定的接收长度为0,则M8123不动作,也不进入接收等待状态。从这个状态想进入接收等待状态,必须使接受长度≥0,然后对M8123进行ON→OFF 操作。

### 2.3.4 变频器的功能码

### 8.2 RS485 MODBUS通讯

驱动器执行标准的MODBUS通讯协议,可以执行0x03,0x06,0x10三种指令。 485硬件通讯协议通过下列PA-参数设置:

0x03:读多个字。可以读PA参数,读DP状态数据。 Modbus地址: PA系:偏置0x0000,最大参数个数=200; DP系:偏置0x1000,最大参数个数=36;

0x06: 写1个字。根据地址值的不同,执行不同的操作,操作如下:
①地址<PA地址, 且≠0,写1个PA参数,不存EEPROM。</li>
其中,PA地址=偏置0x0000+参数号,最大参数个数=200。
②地址=0x3300,数据=0x3300:将PA共200个参数存入EEPROM。
PA199作为标志位。PA199=0时表示空闲,PA199=1表示正在存储,PA199
=2表示写完毕正确,PA199=3表示写完毕但错误。
在发存储指令之前,先读PA199,若=1,则不能再发存储指令;若不等于1,可以将PA199写0,然后发储存指令,此时可以读PA199,若=3则写错误,若=2则写正确,且可以继续发写指令。

**0x10**: 写多个字。写PA参数。

①连续写多个PA参数。地址<PA地址, 且≠0(密码),同时写若干个PA,不存EEPROM。</li>
PA地址:偏置0x0000+参数号,最大参数个数=200。
②增量位置模式。向地址0x7000,写连续的6个字。
通讯帧格式如下(16进制):
IP+10+7000+0006+0c+00xx xx xx(增量脉冲个数24bit)+yyyy(速度)+00kk(加减速)+00zz(方向)+00jj(启动)
其中:①xx xx xx是增量脉冲个数,最大24位,高位在前。
②yyyy是速度,要求小于电机最大速度,高位在前。
③kk是加减速,1-20。其中1=2400rpm/s,即1秒转速提升到2400rpm。
④zz是方向设置,00=正向,11=反向。
⑤jj是启动信号,00=不运行,11=运行。
③ 增量位置模式急停。地址=0x7006。

下表中的出厂值以WD-15B2 配80ST-M02420电机为例。 注:标注 "#"的是即时修改生效,"!"是重新上电有效,"M"是电机参数。 参数的Modbus地址:偏置0x0000+编号。

| 编号 | 名称        | 标注 | 参数范围            | 出厂值 | 单位 |
|----|-----------|----|-----------------|-----|----|
| 0  | 密码        | #  | Pa1: 385其它: 315 | 315 | Hz |
| 1  | 型号        | М  |                 | 14  | Hz |
| 2  | 内部转矩指令寄存器 | #  |                 | 260 |    |
| 3  | 初始显示状态    | !  | 0-35            | 0   |    |
| 4  | 控制方式      | #  | 0-10            | 0   |    |

CRC 校验方式

CRC ( Cyclical Redundancy Check)使用 RTU 帧格式,消息包括了基于 CRC 方法的错误检测域。 CRC 域检测了整个消息的内容。 CRC 域是两个字节,包含 16 位的二进制值。它由传输设备计算后加入到消息中。接收设备重新计算收到消息的 CRC,并与接收到的 CRC 域中的值比较,如果两个 CRC 值不相等,则说明传输有错误。CRC 是先存入 0xFFFF,然后调用一个过程将消息中连续的 8 位字节与当前寄存器中的值进行处理。仅每个字符中的 8Bit 数据对 CRC 有效,起始位和停止位以及奇偶校验位均无效。CRC 产生过程中,每个 8 位字符都单独和寄存器内容相异或 ( XOR),结果向最低有效位方向移动,最高有效位以 0 填充。LSB 被提取出来检测,如果 LSB 为 1,寄存器单独和预置的值相异或,如果 LSB 为 0,则不进行。整个过程要重复 8 次。在最后一位 (第 8 位)完成后,下一个 8 位字节又单独和寄存器的当前值相异或。最终寄存器中的值,是消息中所有的字节都执行之后的 CRC 值。CRC 添加到消息中时,低字节先加入,然后高字节。

### 2.3.5 触摸屏相关知识

触摸屏需要用到的元件有: 位状态切换开关元件、数值输入与数值显示元件,关于以上 元件的使用可以仔细查看触摸屏编辑软件的手册进行学习。

### 3. 任务实施

使用 485 通讯对伺服电机的 "PA-04"参数进行更改设置。

### 3.1 FX3U-485BD 与变频器外引键盘接口接线

具体接线可参考《MD200系列通用变频器用户手册》。

#### 3.2 变频器参数设置

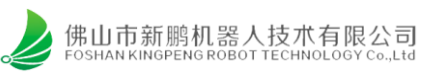

# 3.2.1 控制模式设置

| - |       |           |                                                                                                    |   |               |
|---|-------|-----------|----------------------------------------------------------------------------------------------------|---|---------------|
|   | F0-02 | 命令源选择     | <ol> <li>操作面板命令通道(LED 灭)</li> <li>: 端子命令通道(LED 亮)</li> <li>: 通讯命令通道(LED 闪烁)</li> </ol>                                                                                                    | 0 | 0xF002/0x0002 |
|   | F0-03 | 主频率源 X 选择 | <ol> <li>(預置頻率 F0-08, UP/DOWN 可修改,<br/>掉电不记忆)</li> <li>1:数字设定(預置頻率 F0-08, UP/DOWN 可修改,<br/>掉电记忆)</li> <li>2:Al</li> <li>5:PULSE 脉冲设定(Dl4)</li> <li>6:多段指令</li> <li>7:简易 PLC</li> <li>8.PID</li> <li>9:通讯给定</li> </ol> | 0 | 0xF003/0x0003 |

# 3.2.2 通讯参数设置

| Fd-00 | 波特率         | 个位: MODBUS       十位:保留         0: 300BPS       百位:保留         1: 600BPS       千位:CanLink 波特率         2: 1200BPS       0: 20K         3: 2400BPS       1: 50K         4: 4800BPS       2: 75K         5: 9600BPS       3: 125K         6: 19200BPS       4: 250K         7: 38400BPS       5: 500K         8: 57600BPS       9: 115200BPS | 5005 | 0xFD00/0x0D00 |
|-------|-------------|----------------------------------------------------------------------------------------------------|------|---------------|
| Fd-01 | Modbus 数据格式 | 0: 无校验(8-N-2)<br>1: 偶校验(8-E-1)<br>2: 奇校验(8-O-1)<br>3: 无校验8-N-1<br>(Modbus有效)                                                                                                    | 0    | 0xFD01/0x0D01 |
| Fd-02 | 本机地址        | 0: 广播地址<br>1 ~ 247<br>(Modbus、CanLink 有效)                                                                                                    | 1    | 0xFD02/0x0D02 |
| Fd-03 | Modbus 应答延迟 | 0ms ~ 20ms (Modbus 有效)                                                                                                    | 2    | 0xFD03/0x0D03 |
| Fd-04 | 串口通讯超时时间    | 0.0 (无效), 0.1s ~ 60.0s (Modbus 有效)                                                                                                    | 0    | 0xFD04/0x0D04 |
| Fd-05 | 数据传送格式选择    | 0: 非标准的 MODBUS 协议<br>1: 标准的 MODBUS 协议                                                                                                    | 1    | 0xFD05/0x0D05 |

#### 非标准和标准的 MODBUS 协议的区别如下表:

| 非标准 MODBU   | 非标准 MODBUS 协议(Fd-05=0) |  | 标准的 MODBUS 协议(Fd-05=1) |     |
|-------------|------------------------|--|------------------------|-----|
| ADR         | 01H                    |  | ADR                    | 01H |
| CMD         | 03H                    |  | CMD                    | 03H |
| 字节个数高位      | 00H                    |  | 字节个数                   | 04H |
| 字节个数低位      | 04H                    |  | -                      | -   |
| 资料 F002H 高位 | 00H                    |  | 资料 F002H 高位            | 00H |
| 资料 F002H 低位 | 00H                    |  | 资料 F002H 低位            | 00H |
| 资料 F003H 高位 | 00H                    |  | 资料 F003H 高位            | 00H |
| 资料 F003H 高位 | 01H                    |  | 资料 F003H 低位            | 01H |
| CRC CHK 低位  | 82H                    |  | CRC CHK 低位             | ЗВН |
| CRC CHK 高位  | С7Н                    |  | CRC CHK 高位             | F3H |
|             |                        |  |                        |     |

## 3.2.3 通讯设置转速

| 参数地址 | 参数描述                      |
|------|---------------------------|
| 1000 | *通信设定值(-10000~10000)(十进制) |
| 1001 | 运行频率                      |

通信设定值是相对值的百分数, 10000 对应 100.00%, -10000 对应 -100.00%。

对频率量纲的数据,该百分比是相对最大频率(F0-10)的百分数;

|                | ● 对猰率重 | 国羽的奴据, 设日分比定相对                         | 取入频率(F0-10)的日分数:         | له                       |
|----------------|--------|----------------------------------------|--------------------------|--------------------------|
| 类型             | 通讯地址   |                                        | 读写范围描述                   |                          |
| 控制命令输入<br>(只写) | 2000   | 0001: 正转运行<br>0002: 反转运行<br>0003: 正转点动 | 0004: 反转点动<br>0005: 自由停机 | 0006: 减速停机<br>0007: 故障复位 |

## 3.3 PLC 程序的编写

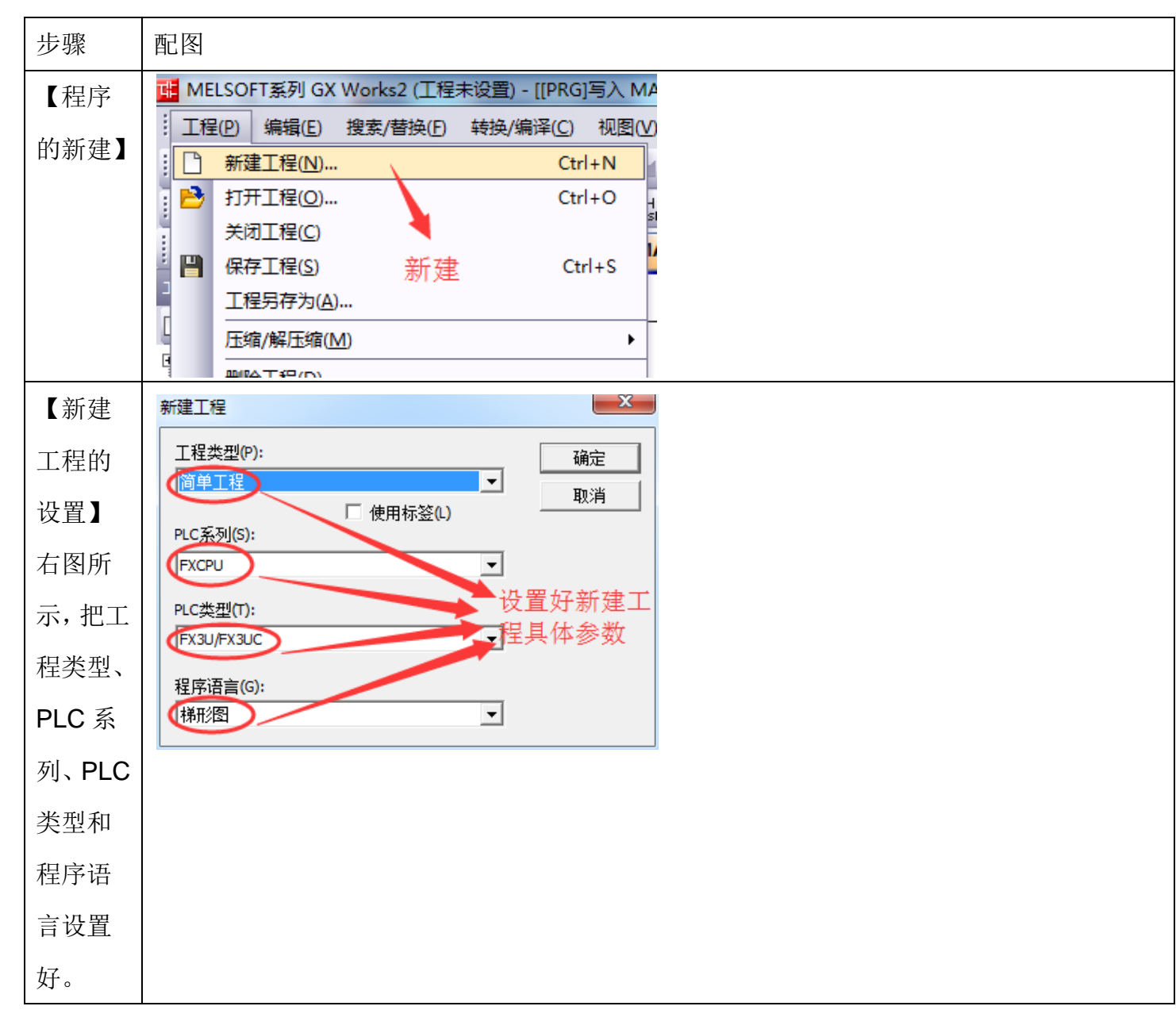

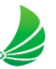

Т

| 【编写<br>通讯格   | 0   <br>                                |    |      |   |      | [M         | IOV   | H0C81 | D8120<br>PLC通<br>式设置            | ) }<br>许格<br>1 |  |
|--------------|-----------------------------------------|----|------|---|------|------------|-------|-------|---------------------------------|----------------|--|
| 式】           |                                         |    |      |   |      |            |       | -[SET | M8161<br>8位数<br>讯模 <sub>王</sub> | ]<br>据通<br>〔   |  |
| 【写入<br>转速、正  |                                         |    |      |   |      |            | -[моv | K1    | D0                              | }              |  |
| 转、暂<br>停、反转  |                                         |    |      |   | <br> |            | —[моv | К2    | D0                              | }              |  |
| 指令选<br>择】    | M303<br>───│↑ <mark>│</mark> ────<br>暫停 |    |      |   |      |            | -[моv | K3    | D0                              | }              |  |
|              |                                         |    |      |   | <br> |            | -[моv | K4    | D0                              | }              |  |
| 【转速          | 36 [=                                   | KI | D0 ] |   | RS   | D100<br>站号 | K10   | D150  | K10                             | }              |  |
| 写入程          |                                         |    |      |   |      |            |       |       |                                 |                |  |
| 序编写】         |                                         |    |      |   | <br> |            | -{MOV | H1    | D100<br>站号                      | ]              |  |
| 止转、反<br>转 新信 |                                         |    |      |   |      |            |       |       |                                 |                |  |
| 的命令          |                                         |    |      |   |      |            | {MOV  | H6    | D101<br>會令码                     | 3              |  |
| 原理一          |                                         |    |      |   |      |            | •<地址功 | 能码高位  |                                 | ~              |  |
| 样,不再         |                                         |    |      | - |      |            | -[MOV | H10   | D104                            | 3              |  |
| 列出。          |                                         |    |      |   |      |            |       |       |                                 |                |  |
|              |                                         |    |      |   |      |            |       |       |                                 |                |  |
|              |                                         |    |      |   |      |            |       |       |                                 |                |  |
|              |                                         |    |      |   |      |            |       |       |                                 |                |  |
|              |                                         |    |      |   |      |            |       |       |                                 |                |  |

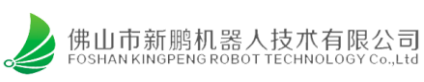

|                        | * <地址功能码低位 ><br>[MOV H0 D105 ]                                    |
|------------------------|-------------------------------------------------------------------|
|                        | [SWAP D200 ]<br>原始转速                                              |
|                        | [WTOB D200 D106 K2 ]<br>原始转速                                      |
|                        | [CRC D100 D108 K8 ]<br>站号                                         |
| - //>                  |                                                                   |
| 【发送<br>命令写             | M301<br>作[SET M8122]<br>写入转速                                      |
|                        | M302<br> 作 <br>正转                                                 |
|                        |                                                                   |
|                        | M304<br>                                                          |
| [CRC                   |                                                                   |
| 校验子                    | 在19世候式下,水区,秋儿什时间9世(ナレ)和10世(ナレ)近11世界。在10世祖定时120秋儿件时10世<br>中保存运算结果。 |
| 程序<br>( <b>P</b> € ) 】 | M8000<br>M8161)16位转换模式                                            |
| (10)]                  | 指令输入<br>HL CRC S· D· n                                            |

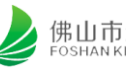

| 8位转换模式 [M8161=ON]<br>在8位转换模式下,仅对 ⑤・软元件的低8位(字节)执行运算。<br>计算结果使用 ①・指定的软元件开始的2点,在 ①・中保存低8位(字节),在 ①・+1中保存高8位(字节) |
|----------------------------------------------------------------------------------------------------|
| M8000<br>  ──I ─────────────────────────────────                                                            |
| 指令输入<br>H FNC 188<br>CRC S・ D・ n                                                                            |
| FX3U 编程中有专门 CRC 校验指令,详情用法请参照《FX3U 编程手册》中的 FNC 188                                                           |
| CRC/CRC 运算。                                                                                                 |
|                                                                                                    |

# 3.4 触摸屏编辑

本套设备所使用的触摸屏型号为TK6070ip,其对应的画面编辑工具为EasyBuider8000。 根据任务要求,设计一个触摸屏控制界面。参考界面如下:

| na <mark>an ann an ann an ann ann ann ann ann</mark> | an an an an an an an an an an an an an                                                                                                    |  |
|------------------------------------------------------|----------------------------------------------------------------------------------------------------|--|
|                                                      | la cara a la c <mark>a</mark> na ana ana ana ana                                                                                                    |  |
|                                                      | a a a a a <mark>a</mark> a a a a a a a                                                                                                    |  |
| TS_0 (M-301) NE_0 (D-2                               | 200)                                                                                                    |  |
| $\pi\pi\pi\pi$                                       | F#                                                                                                    |  |
|                                                      |                                                                                                    |  |
| 止转 暫停                                                |                                                                                                    |  |
| TS 1 (M 202)                                         |                                                                                                    |  |
| 13_1 (M-302) 15_2 (M-3                               | 303) · · · · · · · · · · · · · · · · · · ·                                                                                                    |  |
|                                                      | i a la la la la la la la la la la la                                                                                                    |  |
| 反转                                                   | a a a a a a <mark>a</mark> a a a a a a a a                                                                                                    |  |
|                                                      | ana ana <mark>a</mark> na ana ana an                                                                                                    |  |
| TS_3 (M-304)                                         | <mark>.</mark>                                                                                                    |  |
|                                                      |                                                                                                    |  |
|                                                      | in the part of the part of the |  |
| "                                                    | 、"暂停"、"反转"                                                                                                    |  |
| 构为复归刑开分,"#                                           | 生速"输入为16位带                                                                                                    |  |
| 均力及口至力大了                                             |                                                                                                    |  |
| 一符号整型,对应PLCB                                         | MD200寄存器。对应                                                                                                    |  |
| <b>治</b> 亦                                           | 值 <b>旦</b> 相对值但百分粉                                                                                                    |  |
| 力支侧的一面后反足                                            | 但定怕们但付日刀奴                                                                                                    |  |
| 10000对应100.00%,                                      | -10000对应-100.00%                                                                                                    |  |
| 对频家县初的粉捉,                                            | 达百公比息相对皇子                                                                                                    |  |
| 刈侧平里州的奴据,                                            | <b>以日刀 山</b> 定 伯 刈 取 八                                                                                                    |  |
| - 痂豕(F0-10)的百分                                       | 。 7姓 ら                                                                                                    |  |

| 步骤说明                | 配图                          |  |  |  |
|---------------------|-----------------------------|--|--|--|
| 【新建文件】              | 😼 EasyBuilder8000           |  |  |  |
| 打开 EB8000 软件, 在菜    | · 文件(E) 工具(D) 说明(H)         |  |  |  |
|                     | □ 新建文件(N) Ctrl+N            |  |  |  |
| <b>里栏【又件】中,选择</b> 新 | □ 🖆 打开文件(_O) Ctrl+O         |  |  |  |
| 建文件。                | 1 D'\Work\_\scara V2 01 mtp |  |  |  |

| 【选择触摸屏型号】             | EasyBuilder8000 (台湾威纶科技版权所有 Weintek Lab., Inc.) X                                                                                                    |
|-----------------------|----------------------------------------------------------------------------------------------------|
| 选择型号 TK6070ip, 根据     | 欢迎使用 EasyBuilder8000. 请选择 HMI 型号                                                                                                    |
| 使用情况,选择显示模式           |                                                                                                    |
| 为水平还是垂直,本任务           |                                                                                                    |
| 选择水平,并勾选使用范           | TK6100/TK6102i (800 x 480)<br>TK8100i (800 x 480)<br>MT6050i/MT8050i (480 x 272)                                                                                                    |
| 本。                    | MT6050iP/MT8050iP(480 x 272)<br>MT6056i (320 x 234)<br>MT6070iH2(iH3)/MT8070iH2(iH3)/MT6100i/MT8100i (800 x 480)<br>MT6070iH5/MT8070iH5 (800 x 480)<br>MT6070iH5/MT8070iH5 (800 x 480)<br>MT8104iH (800 x 600) |
| 【系统参数设置】              |                                                                                                    |
| 选择 HMI 型号点击确定         | 及 田 7 1 元 HMI / 唐任 一 加唐任 系统设置 用户 签码 子体 扩展仔细器 打口/ 首切服务器 设备列表:                                                                                                    |
| 之后,软件会弹出一个系           | 編号         名称         位置         设备类型         接口类型         通讯协议         站号           本机<         MULTION         本机         TK6070iP/TK6070         -         0                                                |
| 统参数设置页面,我们点           |                                                                                                    |
| 击该页面中的"新增"按           |                                                                                                    |
| 钮。                    |                                                                                                    |
| 注: 天闭乙后如果需要打          | 新增 删除 设置                                                                                                    |
| 开的话,可以点击菜里栏           |                                                                                                    |
| 中的"编辑"下面的"系           |                                                                                                    |
| 统参数设置"按钮来打开           |                                                                                                    |
| 该设置页面。                |                                                                                                    |
| 【系统参数设置】              | 设备列表:<br>编号 各称 位置 设备类型 接口类型 通讯协议 站号<br>本机 触题# Local HMI 本机 TK6070iP/TK6070 0                                                                                                    |
| 点击"新增"按钮之后,           | 设备居住<br>名称: MODEUS RTU                                                                                                    |
| 软件弹出设备属性页面,           |                                                                                                    |
| 选择 PLC,所在位置选择         | PLC 类型: 100BBUS KTU<br>V.2.80, MODBUS_RTU.s:<br>接口类型: R5-485 2W 设备履性                                                                                                    |
| 本机,PLC 类型选择           | ①     * 于穿透模式下可開过支持 HMI与 PLC     * 于穿透模式下可说 LW-9903 为 2 未詳     Korenx Technology Co., Ltd.     Korenx Technology Co., LtD.     Lerze SE                                                                        |
| Mitsubishi Electric   | COM : COM : COM 2 (9600,E,8,1 LingYan Electronics Company Limited<br>LS Motustral Systems<br>LS Metapion<br>Master-Stave Server<br>MEGMETEr LECTRICAL TECHNOLOGY CO., LTD                                      |
| Corporation 中的        | PLC 授 MEIKONG Nanjing MEIKONG Nanjing      MEKONG Nanjing      MKONE ILECTRICAL TECHNOLOGY CO,.LTD.     MKONE ILECTRICAL TECHNOLOGY CO,.LTD.     MKONE IDA                                                     |
| Mitsubishi FX3U/FX3G。 |                                                                                                    |

| 【系统参数设置】        | PLC 类型: Nt stabiski 7/33/0/7330 ) ><br>V.1.80, MTSUBISH_F/RGU.s                                                                                                    |  |  |  |  |  |
|-----------------|----------------------------------------------------------------------------------------------------|--|--|--|--|--|
| 接口类型选择 RS-485   | 接口点型: RS-485.4W<br>* 子穿透機式下可與技持 HMI 与 PLC 詞的通讯。<br>* 子穿透機式下可设 LW-9903 为 2 未提升上後/下載 PLC 程序的速度。                                                                        |  |  |  |  |  |
| 4W,COM口设置等参数    | COM : CCM2 (38400,E,7,1)                                                                                                    |  |  |  |  |  |
| 维持默认即可,通讯端口     | PLC 折破弦音: 10<br>□ 行破弦音使用於音变量<br>□ 使用广播命令<br>● 使用广播命令<br>● 数据位: 7 Bits ◇ ACK 讯号延时(委号): 0                                                                              |  |  |  |  |  |
| COM2,波特率 38400, | 2018417#12/80/#1#3#305 7<br>校验: Even ∨ 参数1: 0<br>PLC 地址堅投商稱 (words): 5 ∨ 得止位: 18k ∨ 参数2: 0<br>日 1585 (words): 2 ● 参数3: 0                                             |  |  |  |  |  |
| 数据位7位,Even 校验,  |                                                                                                    |  |  |  |  |  |
| 停止位1位。          |                                                                                                    |  |  |  |  |  |
| 【系统参数设置】        | 系统参数设置                                                                                                    |  |  |  |  |  |
| 设置完成后,在设备列表     | 设备列表 HMI 属性 一般属性 系统设置 用户密码 字体 扩展存贮器 打印/备份服务器 设备列表:                                                                                                    |  |  |  |  |  |
| 中将显示对应的设备名称     | 编号         名称         位置         设备类型         接口类型         通讯协议         站号           本机 触摸屏         Local HMI         本机         TK6070iP/TK6070         -         0 |  |  |  |  |  |
| 和相关参数,如右图所示。    | 本机 PLC 2 Mitsubishi FX3U 本机 Mitsubishi FX3U COM 2 (38400,E,7,1) RS485 4W 0                                                                                           |  |  |  |  |  |
| 【保存文件】          | 😼 EasyBuilder8000 : MTP1 - [10 - WINDOW_010 ]                                                                                                    |  |  |  |  |  |
| 点击菜单栏中的"文件",    | EB 文件(E) 编辑(E) 视图(M) 选项(O) 画图(D)                                                                                                    |  |  |  |  |  |
| 点击"保存文件",在弹出    | <ul> <li>□ 新建文件(N)</li> <li>□ 新建文件(N)</li> <li>□ 打开文件(0)</li> <li>→ 关闭文件(C)</li> </ul>                                                                               |  |  |  |  |  |
| 的窗口中选择合适的保存     |                                                                                                    |  |  |  |  |  |
|                 |                                                                                                    |  |  |  |  |  |

| 【数值输入元件属性设                                                              |                                                                                                    |  |  |  |  |
|-------------------------------------------------------------------------|----------------------------------------------------------------------------------------------------|--|--|--|--|
| 置】                                                                      |                                                                                                    |  |  |  |  |
| 设置需要修改的寄存器,                                                             |                                                                                                    |  |  |  |  |
| D0 和 D1 都是保存对应功                                                         | 一般属性 数值输入 数字格式 安全 图片 字体 轮廓                                                                                                    |  |  |  |  |
| 能的抽屉                                                                    |                                                                                                    |  |  |  |  |
| 印代日介方的方面。                                                               | □ 读取/写入使用不同的地址<br>读取地址                                                                                                    |  |  |  |  |
|                                                                         | PLC 名称:Mitsubishi FX3U/FX3G 		 设置…                                                                                                    |  |  |  |  |
|                                                                         |                                                                                                    |  |  |  |  |
|                                                                         | 根据程序选择寄存器                                                                                                    |  |  |  |  |
|                                                                         | 通知 / / / / / / / / / / / / / / / /                                                                                                    |  |  |  |  |
|                                                                         |                                                                                                    |  |  |  |  |
|                                                                         | 输入无效通知                                                                                                    |  |  |  |  |
|                                                                         |                                                                                                    |  |  |  |  |
|                                                                         |                                                                                                    |  |  |  |  |
|                                                                         |                                                                                                    |  |  |  |  |
|                                                                         | 确定取消常期                                                                                                    |  |  |  |  |
|                                                                         |                                                                                                    |  |  |  |  |
| 【数值输入元件属性通知                                                             |                                                                                                    |  |  |  |  |
| 【数值输入元件属性通知<br>设置】                                                      | [具o 8日w 洗明b<br>                                                                                                    |  |  |  |  |
| 【数值输入元件属性通知<br>设置】<br>从例子中,需要实现更改                                       | [具o 音口w 洗明b<br>  「 · · · · · · · · · · · · · · · · · ·                                                                                                    |  |  |  |  |
| 【数值输入元件属性通知<br>设置】<br>从例子中,需要实现更改<br>D233 寄存器后触发                        | □       ○       ○       ○       ○       ○       ○       ○       ○       ○       ○       ○       ○       ○       ○       ○       ○       ○       ○       ○       ○       ○       ○       ○       ○       ○       ○       ○       ○       ○       ○       ○       ○       ○       ○       ○       ○       ○       ○       ○       ○       ○       ○       ○       ○       ○       ○       ○       ○       ○       ○       ○       ○       ○       ○       ○       ○       ○       ○       ○       ○       ○       ○       ○       ○       ○       ○       ○       ○       ○       ○       ○       ○       ○       ○       ○       ○       ○       ○       ○       ○       ○       ○       ○       ○       ○       ○       ○       ○       ○       ○       ○       ○       ○       ○       ○       ○       ○       ○       ○       ○       ○       ○       ○       ○       ○       ○       ○       ○       ○       ○       ○       ○       ○       ○       ○       ○       ○       ○           |  |  |  |  |
| 【数值输入元件属性通知<br>设置】<br>从例子中,需要实现更改<br>D233 寄存器后触发<br>M311,相关设置加方图所       | 【具□ 窗口 W 说明 HI         ● ※ 2 2 2 2 1 1 2 2 1 1 1 1 1 1 1 1 1 1 1                                                                                                    |  |  |  |  |
| 【数值输入元件属性通知<br>设置】<br>从例子中,需要实现更改<br>D233 寄存器后触发<br>M311,相关设置如右图所<br>二  | □       窗口W       说明白         □       ☆       2       2       1       1       1       1       1       1       1       1       1       1       1       1       1       1       1       1       1       1       1       1       1       1       1       1       1       1       1       1       1       1       1       1       1       1       1       1       1       1       1       1       1       1       1       1       1       1       1       1       1       1       1       1       1       1       1       1       1       1       1       1       1       1       1       1       1       1       1       1       1       1       1       1       1       1       1       1       1       1       1       1       1       1       1       1       1       1       1       1       1       1       1       1       1       1       1       1       1       1       1       1       1       1       1       1       1       1       1       1       1       1       1             |  |  |  |  |
| 【数值输入元件属性通知<br>设置】<br>从例子中,需要实现更改<br>D233 寄存器后触发<br>M311,相关设置如右图所<br>示。 | □       窗口 Ш 说明 Ш         □       ※       2       2       1       ●       2       2       2       2       2       2       2       2       2       2       2       2       2       2       2       2       2       2       2       2       2       2       2       2       2       2       2       2       2       2       2       2       2       2       2       2       2       2       2       2       2       2       2       2       2       2       2       2       2       2       2       2       2       2       2       2       2       2       2       2       2       2       2       2       2       2       2       2       2       2       2       2       2       2       2       2       2       2       2       2       2       2       2       2       2       2       2       2       2       2       2       2       2       2       2       2       2       2       2       2       2       2       2       2       2       2       2       2       2       <         |  |  |  |  |
| 【数值输入元件属性通知<br>设置】<br>从例子中,需要实现更改<br>D233 寄存器后触发<br>M311,相关设置如右图所<br>示。 | □       窗口Ш 说明出         □       ☆       2       1       1       1       1       2       2       2       2       2       2       2       2       2       2       2       2       2       2       2       2       2       2       2       2       2       2       2       2       2       2       2       2       2       2       2       2       2       2       2       2       2       2       2       2       2       2       2       2       2       2       2       2       2       2       2       2       2       2       2       2       2       2       2       2       2       2       2       2       2       2       2       2       2       2       2       2       2       2       2       2       2       2       2       2       2       2       3       2       2       2       2       2       2       2       2       2       2       2       2       2       2       2       2       2       2       2       2       2       2       2       2       2 <td< th=""></td<> |  |  |  |  |
| 【数值输入元件属性通知<br>设置】<br>从例子中,需要实现更改<br>D233 寄存器后触发<br>M311,相关设置如右图所<br>示。 | □       □       □       □       □       □       □       □       □       □       □       □       □       □       □       □       □       □       □       □       □       □       □       □       □       □       □       □       □       □       □       □       □       □       □       □       □       □       □       □       □       □       □       □       □       □       □       □       □       □       □       □       □       □       □       □       □       □       □       □       □       □       □       □       □       □       □       □       □       □       □       □       □       □       □       □       □       □       □       □       □       □       □       □       □       □       □       □       □       □       □       □       □       □       □       □       □       □       □       □       □       □       □       □       □       □       □       □       □       □       □       □       □       □       □       □       □       □       □           |  |  |  |  |
| 【数值输入元件属性通知<br>设置】<br>从例子中,需要实现更改<br>D233寄存器后触发<br>M311,相关设置如右图所<br>示。  | 【具① 窗口 (公 時)         ● ※ 空 空 ● 四 (公 日 ●) ※ ● ● 記 目 ) ● ● ● ○         1 日 ● ○       ● ○         2 1 日 ● □       ● ○         2 1 日 ● □       ● ○         2 1 日 ● □       ● ○         2 1 日 ● □       ● ○         2 1 日 ● □       ● ○         2 1 日 ● □       ● ○         2 1 日 ● □       ● ○         2 1 日 ● □       ● □         2 1 日 ● □       ● □         2 1 日 ● □       ● □         2 2 1       ● □         ● □       ● □         ● □       ● □         ○       ● □         ○       ● □         ○       ● □         ○       ● □         ○       ● □         ○       ● □         ○       ● □         ○       ● □         ○       ● □         ○       ● □         ○       ● □         ○       ● □         ○       ● □         ○       ● □         ○       ● □         ○       ● □         ○       ● □         ○       ● □         ○       ● □                                                                                                    |  |  |  |  |
| 【数值输入元件属性通知<br>设置】<br>从例子中,需要实现更改<br>D233 寄存器后触发<br>M311,相关设置如右图所<br>示。 | □       窗口 (M) 说明(H)         ●       ?       窗 (P) (P) (P) (P) (P) (P) (P) (P) (P) (P)                                                                                                    |  |  |  |  |
| 【数值输入元件属性通知<br>设置】<br>从例子中,需要实现更改<br>D233 寄存器后触发<br>M311,相关设置如右图所<br>示。 | □       窗口(M) 说明出         ●       ??       望 望 ●       ●       □       □       □       □       □       □       □       □       □       □       □       □       □       □       □       □       □       □       □       □       □       □       □       □       □       □       □       □       □       □       □       □       □       □       □       □       □       □       □       □       □       □       □       □       □       □       □       □       □       □       □       □       □       □       □       □       □       □       □       □       □       □       □       □       □       □       □       □       □       □       □       □       □       □       □       □       □       □       □       □       □       □       □       □       □       □       □       □       □       □       □       □       □       □       □       □       □       □       □       □       □       □       □       □       □       □       □       □       □       □       □            |  |  |  |  |
| 【数值输入元件属性通知<br>设置】<br>从例子中,需要实现更改<br>D233 寄存器后触发<br>M311,相关设置如右图所<br>示。 | □       □       □       □       □       □       □       □       □       □       □       □       □       □       □       □       □       □       □       □       □       □       □       □       □       □       □       □       □       □       □       □       □       □       □       □       □       □       □       □       □       □       □       □       □       □       □       □       □       □       □       □       □       □       □       □       □       □       □       □       □       □       □       □       □       □       □       □       □       □       □       □       □       □       □       □       □       □       □       □       □       □       □       □       □       □       □       □       □       □       □       □       □       □       □       □       □       □       □       □       □       □       □       □       □       □       □       □       □       □       □       □       □       □       □       □       □       □       □           |  |  |  |  |
| 【数值输入元件属性通知<br>设置】<br>从例子中,需要实现更改<br>D233 寄存器后触发<br>M311,相关设置如右图所<br>示。 | □       □       □       □       □       □       □       □       □       □       □       □       □       □       □       □       □       □       □       □       □       □       □       □       □       □       □       □       □       □       □       □       □       □       □       □       □       □       □       □       □       □       □       □       □       □       □       □       □       □       □       □       □       □       □       □       □       □       □       □       □       □       □       □       □       □       □       □       □       □       □       □       □       □       □       □       □       □       □       □       □       □       □       □       □       □       □       □       □       □       □       □       □       □       □       □       □       □       □       □       □       □       □       □       □       □       □       □       □       □       □       □       □       □       □       □       □       □       □           |  |  |  |  |
| 【数值输入元件属性通知<br>设置】<br>从例子中,需要实现更改<br>D233 寄存器后触发<br>M311,相关设置如右图所<br>示。 | □       部口       ※       ※       ※       ※       ※       ※       ※       ※       ※       ※       ※       ※       ※       ※       ※       ※       ※       ※       ※       ※       ※       ※       ※       ※       ※       ※       ※       ※       ※       ※       ※       ※       ※       ※       ※       ※       ※       ※       ※       ※       ※       ※       ※       ※       ※       ※       ※       ※       ※       ※       ※       ※       ※       ※       ※       ※       ※       ※       ※       ※       ※       ※       ※       ※       ※       ※       ※       ※       ※       ※       ※       ※       ※       ※       ※       ※       ※       ※       ※       ※       ※       ※       ※       ※       ※       ※       ※       ※       ※       ※       ※       ※       ※       ※       ※       ※       ※       ※       ※       ※       ※       ※       ※       ※       ※       ※       ※       ※       ※       ※       ※       ※       ※       ※       ※       ※       ※          |  |  |  |  |

| 【完成】          | a <mark>na sa kala kala kala kala kala kala kala </mark>                                                                                                    |
|---------------|----------------------------------------------------------------------------------------------------|
| 各个元件调整好合适的属   | 改变速度 转速                                                                                                    |
| 性和位置之后,即可,效   | TS_0 (M-301)                                                                                                    |
| 果如右图所示。       | 正转       暂停         TS_1 (M-302)       TS_2 (M-303)         反转       TS_3 (M-304)         "改变速度"、"正转"、"暂停"、"反转"         均为复归型开关,"转速"输入为16位带         符号整型,对应PLC的D200寄存器。对应         为变频器的通信设定值是相对值得百分数         10000对应100.00%,-10000对应-100.00%         对频率量纲的数据,该百分比是相对最大         频率 (F0-10)的百分数。 |
| 【编译】          | VINDOW_010 ]                                                                                                    |
| 点击菜单栏中的"工具",  | 图库() <u>工具()</u> 窗口()// 说明()// ()// ()// ()// ()// ()// ()// ()//                                                                                                    |
| 然后点击"编译", 勾选弹 | ♀ : 1 <sup>™</sup> 2 在线模拟(0) Ctrl+I 化                                                                                                    |
| 出的窗口下方的"建立字   |                                                                                                    |
| 体文件"然后点击"开始   | 开始编译 团建立字体文件                                                                                                    |
| 编译",软件开始编译,最  |                                                                                                    |
| 后提示编译成功即可。    |                                                                                                    |

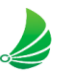

| 【本书】            | INDOW_010 ]                                                                 |  |  |  |  |  |
|-----------------|-----------------------------------------------------------------------------|--|--|--|--|--|
|                 | 图库山 工具口 窗口 Ш 说明 Ш                                                           |  |  |  |  |  |
| 将 USB 下载线分别连接   | 本 🗖 🛠 编译(0) 🗉                                                               |  |  |  |  |  |
| 触摸屏和电脑,然后点击     | ♀     ■     1     1     1     1       ■     ■     ■     ■     ■     ■     ■ |  |  |  |  |  |
| 菜单栏"工具",然后点击    |                                                                             |  |  |  |  |  |
| "下载"            | ○以太网         ⑨ USB 下载线 (只支持 i 系列)         密码:         设置                    |  |  |  |  |  |
| 弹出窗口,选择 USB 下载  |                                                                             |  |  |  |  |  |
| 线,,勾选下方的        | ☑ Runtime (钢体)                                                              |  |  |  |  |  |
| "Runtime"(第一次下载 | □用户自定义开机画面 □ ●●●●●●●●●●●●●●●●●●●●●●●●●●●●●●●●●●●                            |  |  |  |  |  |
| 的话),勾选"字体",然    | □清除戰方數据 □清除事件记录 □清除淡料取样记录 □「不翻戶自力工程而布                                       |  |  |  |  |  |
| 后点击"瞎子啊",软件开    | ☑ 编译后自动使用当前设置进行下载           下载         ●止         美间                        |  |  |  |  |  |
| 始下载,最后提示下载并     |                                                                             |  |  |  |  |  |
| 重启成功即可。         |                                                                             |  |  |  |  |  |

## 4. 任务考核

| 项                 | 分值 | 得分 |
|-------------------|----|----|
| 485 通讯模块与伺服驱动器的接线 | 15 |    |
| Modbus 通讯协议的了解    | 10 |    |
| 变频器电机说明书的使用       | 15 |    |
| 编写 PLC 程序(485)    | 40 |    |
| 编写触摸屏程序           | 20 |    |

# 5. 任务拓展(此任务自选提高题,给学有余力的同学做提高之用)

请仔细阅读一下文字,参考本节任务的知识要点,编写 PLC 程序通过 485 通信完成对 两台变频器的控制:

按下触摸屏"启动"按钮时,程序开始:变频电机 A 以 700r/min 正转 5 秒停止,然后变频电机 B 以 1400r/min 并反转 10 秒,接着停止 5 秒,然后变频电机 B 再以 500r/min 正转 6 秒停止,变频电机 A 以 900r/min 反转 10 秒,再停止 5 秒后停止。

## 任务 6: 通过 485 通讯控制变频器

### 1. 任务要求:

对 Modbus 协议的了解,并学会运用 Modbus RTU 模式(通讯格式 485 通讯)对伺服 电机的参数设置。

具体任务: 在触摸屏中"转速"一览输入变频电机频率(0 至 50.0Hz),按下改变转速后, 变频电机转速改变;按下"正转",变频电机正转;按下"反转",变频电机反转;按下"暂 停",变频电机暂停。全程都需要通过 485 通讯实现。

# 2. 任务分析

### 2.1 任务实施思路

本任务主要是使用 485 通讯模块(FX3U-485BD),通过 PLC 程序编写对伺服电机的参数进行设置。

#### 2.2 物料选择

根据任务要求,在学习过程中需要用到一下设备:

| 产品名称        | 品牌  | 型号             | 备注 |
|-------------|-----|----------------|----|
| 三菱 PLC 基本单元 | 三菱  | FX3U-32MT/ES-A |    |
| 汇川变频器       | 汇川  | MD200          |    |
| 三菱 485 通讯模块 | 三菱  | FX3U-485BD     |    |
| 触摸屏         | 威纶通 | TK6070IP       |    |

## 2.3 相关知识储备

了解 Modbus 通讯协议。

掌握 FX3U-485BD 的接线及 485 通讯的特点。

掌握 485 通讯的 PLC 程序编写。

掌握触摸屏编写

#### 2.3.1 Modbus 通讯协议

Modbus 协议是应用于电子控制器上的一种通用语言。通过此协议,控制器相互之间、 控制器经由网络(例如以太网)和其它设备之间可以通信。它已经成为一通用工业标准。有 了它,不同厂商生产的控制设备可以连成工业网络,进行集中监控。

此协议定义了一个控制器能认识使用的消息结构,而不管它们是经过何种网络进行通信 的。它描述了一控制器请求访问其它设备的过程,如果回应来自其它设备的请求,以及怎样 侦测错误并记录。它制定了消息域格局和内容的公共格式。当在一 Modbus 网络上通信时, 此协议决定了每个控制器须要知道它们的设备地址,识别按地址发来的消息,决定要产生何 种行动。如果需要回应,控制器将生成反馈信息并用 Modbus 协议发出。在其它网络上, 包含了 Modbus 协议的消息转换为在此网络上使用的帧或包结构。这种转换也扩展了根据 具体的网络解决节地址、路由路径及错误检测的方法。

标准的 Modbus 口是使用一 RS-232C 兼容串行接口,它定义了连接口的针脚、电缆、 信号位、传输波特率、奇偶校验。控制器能直接或经由 Modem 组网。控制器通信使用主一 从技术,即仅一设备(主设备)能初始化传输(查询)。其它设备(从设备)根据主设备查询 提供的数据作出相应反应。典型的主设备: 主机和可编程仪表。典型的从设备: 可编程控制 器。主设备可单独和从设备通信,也能以广播方式和所有从设备通信。如果单独通信,从设 备返回一消息作为回应,如果是以广播方式查询的,则不作任何回应。Modbus 协议建立了 主设备查询的格式: 设备(或广播)地址、功能代码、所有要发送的数据、一错误检测域。 从设备回应消息也由 Modbus 协议构成,包括确认要行动的域、任何要返回的数据、和一 错误检测域。

#### 查询一回应周期:

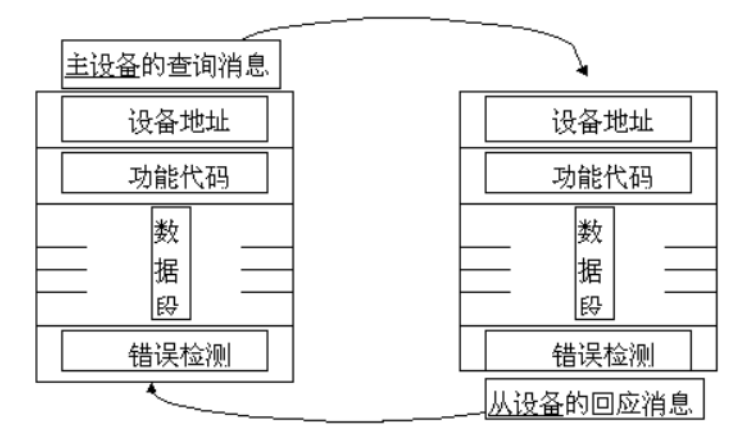

#### (1) 查询

查询消息中的功能代码告之被选中的从设备要执行何种功能。数据段包含了从设备要执 行功能的任何附加信息。例如功能代码 03 是要求从设备读保持寄存器并返回它们的内容。 数据段必须包含要告之从设备的信息:从何寄存器开始读及要读的寄存器数量。错误检测域 为从设备提供了一种验证消息内容是否正确的方法。

(2)回应

如果从设备产生一正常的回应,在回应消息中的功能代码是在查询消息中的功能代码的 回应。数据段包括了从设备收集的数据:象寄存器值或状态。如果有错误发生,功能代码将 被修改以用于指出回应消息是错误的,同时数据段包含了描述此错误信息的代码。错误检测 域允许主设备确认消息内容是否可用。

两种传输模式:

控制器能设置为两种传输模式(ASCII 或 RTU)中的任何一种在标准的 Modbus 网络 通信。用户选择想要的模式,包括串口通信参数(波特率、校验方式等),在配置每个控制器 的时候,在一个 Modbus 网络上的所有设备都必须选择相同的传输模式和串口参数,每个 ModBus 系统只能使用一种模式,不允许 2 种模式混用。

ASCII 模式

| 地 | 功能代 | 数据数 | 新捉 1   | 数 据   | LRC 高字 | LRC 低字 | 同左 | 拖行    |
|---|-----|-----|--------|-------|--------|--------|----|-------|
| 址 | 码   | 量   | 致1/百 1 | <br>n | 节      | 节      | 四千 | 1741] |

RTU 模式: ↩

| 地址↩ | 功能代码₽ | 数据量↩ | 数据 1₽ | <sup>2</sup> | 数据 n⊷ | CRC 高字节₽ | CRC 低字节₽ | ÷ |
|-----|-------|------|-------|--------------|-------|----------|----------|---|
|-----|-------|------|-------|--------------|-------|----------|----------|---|

#### 2.3.2 硬件接线

主机 PLC 使用的通讯模块型号是 FX3U-485BD,是属于 4 接线制,即有 RDA、RDB、SDA 和 SDB,而我们常见的设备都是 2 线制的(A、B 或者 485+、485-),那么我们应该把发送 SDA 和接收 RDA 接起来到外部设备的 A (485+),再把发送的 SDB 和接收 RDB 接起来到外部设备的 B (485-),那么从 FX3U-485BD 模块到驱动器具体接线图如下图所示:

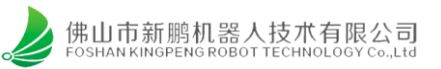

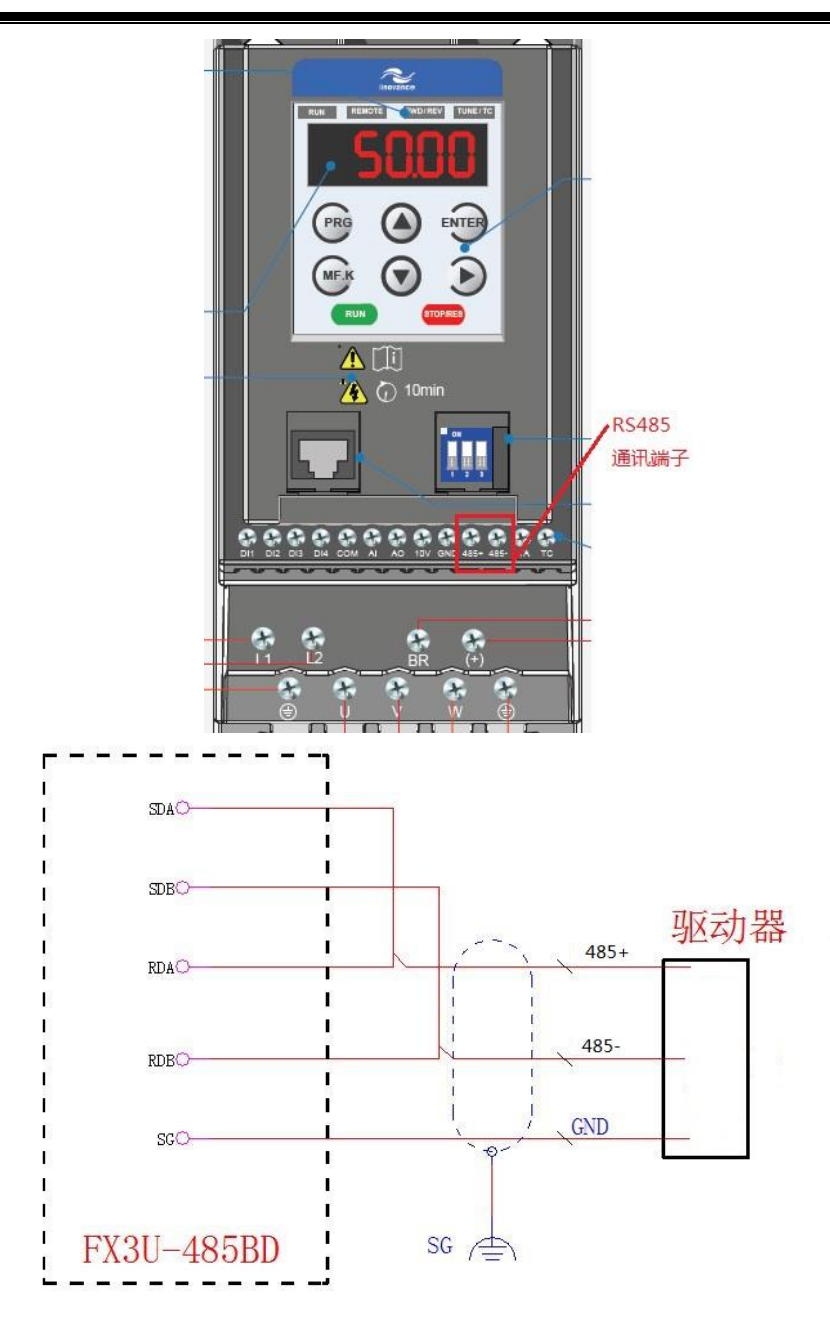

### 2.3.3 485 通讯的特点及其应用

RS485 属于有线传输,所以就要硬件传输媒介,实际就是两根线就可以了,在这两根线 上传输的实际是同一个信号,只是发送端把这个信号一分为二,不过在接收端会把它还原为 原来的信号,这样做的好处还要得和 RS232 来比较; RS232 也需要两根线,更多的时候还 要加上地线,所以是三根线,地线咱不管它,其余的两根只有一根线传输的数据信号,而另 一根传输的时钟,也就是信号原来什么样发送端就怎样发送出来,同样接收端也做同样的处 理。所以 485 的接收端可以把信号在传输过程中引入的干扰就可以抵消掉,而 232 的接收端 不能,所以 485 的抗干扰能力强可以传输信号上千米,而 232 只能传输十几米。

#### 2.3.3.1 485 通讯的特点

1、RS-485 接口是采用平衡驱动器和差分接收器的组合,抗共模干能力增强,即 抗噪声干扰性好。

2、RS-485 接口的最大传输距离标准值为 4000 英尺,实际上可达 3000 米,另外 RS-232-C 接口在总线上只允许连接 1 个收发器,即单站能力。而 RS-485 接口在总线上是 允许连接多达 128 个收发器。即具有多站能力,这样用户可以利用单一的 RS-485 接口方便 地建立起设备网络。因 RS-485 接口具有良好的抗噪声干扰性,长的传输距离和多站能力等 上述优点就使其成为首选的串行接口。因为 RS485 接口组成的半双工网络,一般只需二根 连线,所以 RS485 接口均采用屏蔽双绞线传输。 RS485 接口连接器采用 DB-9 的 9 芯插 头座,与智能终端 RS485 接口采用 DB-9 (孔),与键盘连接的键盘接口 RS485 采用 DB-9 (针)。

3、RS-485 的电气特性:逻辑"1"以两线间的电压差为+(2—6)V表示;逻辑 "0"以两线间的电压差为-(2—6)V表示。接口信号电平比RS-232-C降低了,就不易损 坏接口电路的芯片,且该电平与TTL电平兼容,可方便与TTL电路连接。

4、RS-485 的数据最高传输速率为 10 Mbps。

#### 2.3.3.2 通讯格式设置

485 通讯主机与从机的通讯格式要相同,例如有波特率、数据位、停止位和校验方式等等,不然就通讯不上;

主机: PLC;

通讯格式设置地址——特殊数据寄存器 D8120,其中寄存器各个 bit 的功能定义如下表 所示,根据伺服驱动器的通许格式,决定了 D8120 要存储的数值为 0X0C81;具体格式为 <8 位,无校验位,1 位停止位,9600 波特率>

| 位          | 名称      |                    | 描 述                                            |
|------------|---------|--------------------|------------------------------------------------|
| 号          |         | 0 (位=OFF)          | 1 (位=ON)                                       |
| ьо         | 数据长度    | 7位                 | 8位                                             |
|            |         | (b2, b1)           |                                                |
| <b>p</b> 1 | 奇偶      | (0, 0); 无          |                                                |
| b2         |         | (0, 1); 奇          |                                                |
|            |         | (1, 1): 偶          |                                                |
| b3         | 停止位     | 1位                 | 2位                                             |
| b4         |         | (b7, b6, b5, b4)   | (b7, b6, b5, b4)                               |
| Ъ5         | 波       | (0, 0, 1,, 1), 30  | 0 (0, 1, 1, 1), 4, 800                         |
| b6         | 特       | (0, 1, 0, 0), 600  | (1, 0, 0, 0), 9, 600                           |
| b7         | 率 (BPS) | (0, 1, 0, 1), 1, 3 | 200 (1, 0, 0, 1), 19, 200                      |
|            | _       | (0, 1, 1, 0), 2,   | 400                                            |
| Ъ8         | 标题      | 无                  | 有效(D8124) 默认, STX(02H)                         |
| Ъ9         | 终结符     | 无                  | 有效(D8125) 默认: ETX(03H)                         |
|            |         | (b12, b11,         | ь10)                                           |
| ь10        |         | 无 (0, 0, 0):       | 无作用(RS232C接口>                                  |
| b11        | 控       | 协 (0, 0, 1);       | 端子模式 <rs232c 接口=""></rs232c>                   |
| b12        | 制       | 议 (0, 1, 0);       | 互连模式 <rs232c 接口=""> (FNam V2.00 版或更晚)</rs232c> |
|            | 线       | (0, 1, 1),         | 普通模式14RS232C接口>RS485(422)接口>                   |
|            |         | (1, 0, 1).         | 普通模式,2-0RS232C接口>(仅FX,FX2C)                    |
|            |         | 计算 (b12, b11,      | ь10)                                           |
|            |         | 机链 (0, 0, 0):      | RS485 (422) 接口                                 |
|            |         | 接 (0, 1, 0);       | RS232C 接口                                      |
| b13        | 和校验     | 没有添加和校验            | 码 自动添加和校验码                                     |
| ы4         | 协议      | 无协议                | 专用协议                                           |
| Ы5         | 传输控制    | 协议格式               | 1 协议格式4                                        |

从机:变频器;(通许格式设置在 FD 组参数号从 00~01。)

|       |                                                                                                    | 个位: MODBUS    |  |  |
|-------|----------------------------------------------------------------------------------------------------|---------------|--|--|
|       |                                                                                                    | 0: 300BPS     |  |  |
|       |                                                                                                    | 1: 600BPS     |  |  |
|       |                                                                                                    | 2: 1200BPS    |  |  |
|       |                                                                                                    | 3: 2400BPS    |  |  |
| Fd-00 | 波特率                                                                                                    | 4: 4800BPS    |  |  |
|       |                                                                                                    | 5: 9600BPS    |  |  |
|       |                                                                                                    | 6: 19200BPS   |  |  |
|       |                                                                                                    | 7: 38400BPS   |  |  |
|       |                                                                                                    | 8: 57600BPS   |  |  |
|       |                                                                                                    | 9: 115200BPS  |  |  |
|       |                                                                                                    | 0: 无校验(8-N-2) |  |  |
|       |                                                                                                    | 1: 偶校验(8-E-1) |  |  |
| Fd-01 | Modbus 数据格式                                                                                                    | 2: 奇校验(8-O-1) |  |  |
|       | and the second second se | 3: 无校验 8-N-1  |  |  |
|       |                                                                                                    | (Modbus 有效)   |  |  |

# 2.3.3.3 程序解说

①. . 串行通讯指令: RS 指令;

| <b>*</b> | 《指令格式》                      |  |  |  |  |  |  |  |  |
|----------|-----------------------------|--|--|--|--|--|--|--|--|
|          | RS S. m D. n                |  |  |  |  |  |  |  |  |
| 操作数      | 内容与取值                       |  |  |  |  |  |  |  |  |
| S.       | 发送数据存储字元件首址。                |  |  |  |  |  |  |  |  |
| m        | 发送数据个数或其存储字元件地址,<br>0~4096。 |  |  |  |  |  |  |  |  |
| D.       | 接收数据存储字元件首址。                |  |  |  |  |  |  |  |  |
|          | 接收数据个数或其存储字元件地址,            |  |  |  |  |  |  |  |  |

0~4096, (m+n) ≤8000.

# 指令解读

解读:当驱动条件成立时,告诉 PLC以S为首址的m个数据等待发送。 并准备接受最多n个的数据存在以D 为首址的寄存器中。

例子:

n

RS指令是针对RS485串行通信指令,RS D100 D0 D200 K0 这一组表示D100是首址如果D0是K9表示从D100的就9个数据寄存器发送。后面的是接收地址。和前 面的相识,但是不是一个,是两个,一个是发送,一个是接收 无论你和那个仪表通讯,三菱PLC都有个主站,其余都是从站,之有主站向从站发送指令,从站不能 向从站发送指令,也不能向主站发送指令,

②.8 位或 16 位数据处理模式

# 8位数据处理模式

RS指令只对发送数据寄存器 D的低8位数据进行传送,接收 到的数据也只存放在接受数据 寄存器D的低8位。

# 16位数据处理模式

RS指令对发送数据寄存器D的 16位进行处理,按照先低8位后 高8位的顺序进行传送,接收到 的数据按先低8位后高8为的方式 存放在接收数据寄存器D中。

③.数据发送请求 M8122 和接收完成标志位 M8123

\* M8122: 数据发送请求标志

当PLC处于接收完成状态或接收等待状态时,用脉冲触发M8122,将使得从D0开始的连续8个数据被发送。当发送完成后,M8122自动被复位。当RS指令 的驱动输入X0变为ON状态时,PLC就进入接收等待状态。

\* M8123: 数据接收完成标志

当M8123置位时,表明接收已经完成,此时需要将接收到的数据从接受缓冲区转移到用户指定的数据区,然后手工复位M8123。复位M8123后,则PLC再次 进入接收等待状态。

如果指定的接收长度为0,则M8123不动作,也不进入接收等待状态。从这个状态想进入接收等待状态,必须使接受长度≥0,然后对M8123进行ON→OFF 操作。

### 2.3.4 变频器的功能码

### 8.2 RS485 MODBUS通讯

驱动器执行标准的MODBUS通讯协议,可以执行0x03,0x06,0x10三种指令。 485硬件通讯协议通过下列PA-参数设置:

0x03:读多个字。可以读PA参数,读DP状态数据。 Modbus地址: PA系:偏置0x0000,最大参数个数=200; DP系:偏置0x1000,最大参数个数=36;

0x06: 写1个字。根据地址值的不同,执行不同的操作,操作如下:
①地址<PA地址, 且≠0,写1个PA参数,不存EEPROM。</li>
其中,PA地址=偏置0x0000+参数号,最大参数个数=200。
②地址=0x3300,数据=0x3300:将PA共200个参数存入EEPROM。
PA199作为标志位。PA199=0时表示空闲,PA199=1表示正在存储,PA199
=2表示写完毕正确,PA199=3表示写完毕但错误。
在发存储指令之前,先读PA199,若=1,则不能再发存储指令;若不等于1,可以将PA199写0,然后发储存指令,此时可以读PA199,若=3则写错误,若=2则写正确,且可以继续发写指令。

**0x10**: 写多个字。写PA参数。

①连续写多个PA参数。地址<PA地址, 且≠0(密码),同时写若干个PA,不存EEPROM。</li>
PA地址:偏置0x0000+参数号,最大参数个数=200。
②增量位置模式。向地址0x7000,写连续的6个字。
通讯帧格式如下(16进制):
IP+10+7000+0006+0c+00xx xx xx(增量脉冲个数24bit)+yyyy(速度)+00kk(加减速)+00zz(方向)+00jj(启动)
其中:①xx xx xx是增量脉冲个数,最大24位,高位在前。
②yyyy是速度,要求小于电机最大速度,高位在前。
③kk是加减速,1-20。其中1=2400rpm/s,即1秒转速提升到2400rpm。
④zz是方向设置,00=正向,11=反向。
⑤jj是启动信号,00=不运行,11=运行。
③ 增量位置模式急停。地址=0x7006。

下表中的出厂值以WD-15B2 配80ST-M02420电机为例。 注:标注 "#"的是即时修改生效,"!"是重新上电有效,"M"是电机参数。 参数的Modbus地址:偏置0x0000+编号。

| 编号 | 名称        | 标注 | 参数范围            | 出厂值 | 单位 |
|----|-----------|----|-----------------|-----|----|
| 0  | 密码        | #  | Pa1: 385其它: 315 | 315 | Hz |
| 1  | 型号        | М  |                 | 14  | Hz |
| 2  | 内部转矩指令寄存器 | #  |                 | 260 |    |
| 3  | 初始显示状态    | !  | 0-35            | 0   |    |
| 4  | 控制方式      | #  | 0-10            | 0   |    |

CRC 校验方式

CRC ( Cyclical Redundancy Check)使用 RTU 帧格式,消息包括了基于 CRC 方法的错误检测域。 CRC 域检测了整个消息的内容。 CRC 域是两个字节,包含 16 位的二进制值。它由传输设备计算后加入到消息中。接收设备重新计算收到消息的 CRC,并与接收到的 CRC 域中的值比较,如果两个 CRC 值不相等,则说明传输有错误。CRC 是先存入 0xFFFF,然后调用一个过程将消息中连续的 8 位字节与当前寄存器中的值进行处理。仅每个字符中的 8Bit 数据对 CRC 有效,起始位和停止位以及奇偶校验位均无效。CRC 产生过程中,每个 8 位字符都单独和寄存器内容相异或 ( XOR),结果向最低有效位方向移动,最高有效位以 0 填充。LSB 被提取出来检测,如果 LSB 为 1,寄存器单独和预置的值相异或,如果 LSB 为 0,则不进行。整个过程要重复 8 次。在最后一位 (第 8 位)完成后,下一个 8 位字节又单独和寄存器的当前值相异或。最终寄存器中的值,是消息中所有的字节都执行之后的 CRC 值。CRC 添加到消息中时,低字节先加入,然后高字节。

### 2.3.5 触摸屏相关知识

触摸屏需要用到的元件有: 位状态切换开关元件、数值输入与数值显示元件,关于以上 元件的使用可以仔细查看触摸屏编辑软件的手册进行学习。

### 3. 任务实施

使用 485 通讯对伺服电机的 "PA-04"参数进行更改设置。

### 3.1 FX3U-485BD 与变频器外引键盘接口接线

具体接线可参考《MD200系列通用变频器用户手册》。

#### 3.2 变频器参数设置

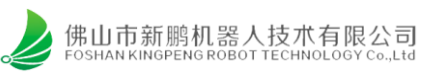

# 3.2.1 控制模式设置

| - |       |           |                                                                                                    |   |               |
|---|-------|-----------|----------------------------------------------------------------------------------------------------|---|---------------|
|   | F0-02 | 命令源选择     | <ol> <li>操作面板命令通道(LED 灭)</li> <li>: 端子命令通道(LED 亮)</li> <li>: 通讯命令通道(LED 闪烁)</li> </ol>                                                                                                    | 0 | 0xF002/0x0002 |
|   | F0-03 | 主频率源 X 选择 | <ol> <li>(預置頻率 F0-08, UP/DOWN 可修改,<br/>掉电不记忆)</li> <li>1:数字设定(預置頻率 F0-08, UP/DOWN 可修改,<br/>掉电记忆)</li> <li>2:Al</li> <li>5:PULSE 脉冲设定(Dl4)</li> <li>6:多段指令</li> <li>7:简易 PLC</li> <li>8.PID</li> <li>9:通讯给定</li> </ol> | 0 | 0xF003/0x0003 |

# 3.2.2 通讯参数设置

| Fd-00 | 波特率         | 个位: MODBUS       十位:保留         0: 300BPS       百位:保留         1: 600BPS       千位:CanLink 波特率         2: 1200BPS       0: 20K         3: 2400BPS       1: 50K         4: 4800BPS       2: 75K         5: 9600BPS       3: 125K         6: 19200BPS       4: 250K         7: 38400BPS       5: 500K         8: 57600BPS       9: 115200BPS | 5005 | 0xFD00/0x0D00 |
|-------|-------------|----------------------------------------------------------------------------------------------------|------|---------------|
| Fd-01 | Modbus 数据格式 | 0: 无校验(8-N-2)<br>1: 偶校验(8-E-1)<br>2: 奇校验(8-O-1)<br>3: 无校验8-N-1<br>(Modbus有效)                                                                                                    | 0    | 0xFD01/0x0D01 |
| Fd-02 | 本机地址        | 0: 广播地址<br>1 ~ 247<br>(Modbus、CanLink 有效)                                                                                                    | 1    | 0xFD02/0x0D02 |
| Fd-03 | Modbus 应答延迟 | 0ms ~ 20ms (Modbus 有效)                                                                                                    | 2    | 0xFD03/0x0D03 |
| Fd-04 | 串口通讯超时时间    | 0.0 (无效), 0.1s ~ 60.0s (Modbus 有效)                                                                                                    | 0    | 0xFD04/0x0D04 |
| Fd-05 | 数据传送格式选择    | 0: 非标准的 MODBUS 协议<br>1: 标准的 MODBUS 协议                                                                                                    | 1    | 0xFD05/0x0D05 |

#### 非标准和标准的 MODBUS 协议的区别如下表:

| 非标准 MODBU      | S 协议(Fd-05=0) | 标准的 MODBUS 协议(Fd-05=1) |     |  |  |
|----------------|---------------|------------------------|-----|--|--|
| ADR            | 01H           | ADR                    | 01H |  |  |
| CMD            | 03H           | CMD                    | 03H |  |  |
| 字节个数高位         | 00H           | 字节个数                   | 04H |  |  |
| 字节个数低位         | 04H           | -                      | -   |  |  |
| 资料 F002H 高位    | 00H           | 资料 F002H 高位            | 00H |  |  |
| 资料 F002H 低位    | 00H           | 资料 F002H 低位            | 00H |  |  |
| 资料 F003H 高位    | 00H           | 资料 F003H 高位            | 00H |  |  |
| 资料 F003H 高位    | 01H           | 资料 F003H 低位            | 01H |  |  |
| CRC CHK 低位 82H |               | CRC CHK 低位             | ЗВН |  |  |
| CRC CHK 高位 C7H |               | CRC CHK 高位             | F3H |  |  |
|                |               |                        |     |  |  |

## 3.2.3 通讯设置转速

| 参数地址 | 参数描述                      |  |  |  |  |  |
|------|---------------------------|--|--|--|--|--|
| 1000 | *通信设定值(-10000~10000)(十进制) |  |  |  |  |  |
| 1001 | 运行频率                      |  |  |  |  |  |

通信设定值是相对值的百分数, 10000 对应 100.00%, -10000 对应 -100.00%。

对频率量纲的数据,该百分比是相对最大频率(F0-10)的百分数;

|                | له   |                                        |                          |                          |
|----------------|------|----------------------------------------|--------------------------|--------------------------|
| 类型             | 通讯地址 |                                        | 读写范围描述                   |                          |
| 控制命令输入<br>(只写) | 2000 | 0001: 正转运行<br>0002: 反转运行<br>0003: 正转点动 | 0004: 反转点动<br>0005: 自由停机 | 0006: 减速停机<br>0007: 故障复位 |

## 3.3 PLC 程序的编写

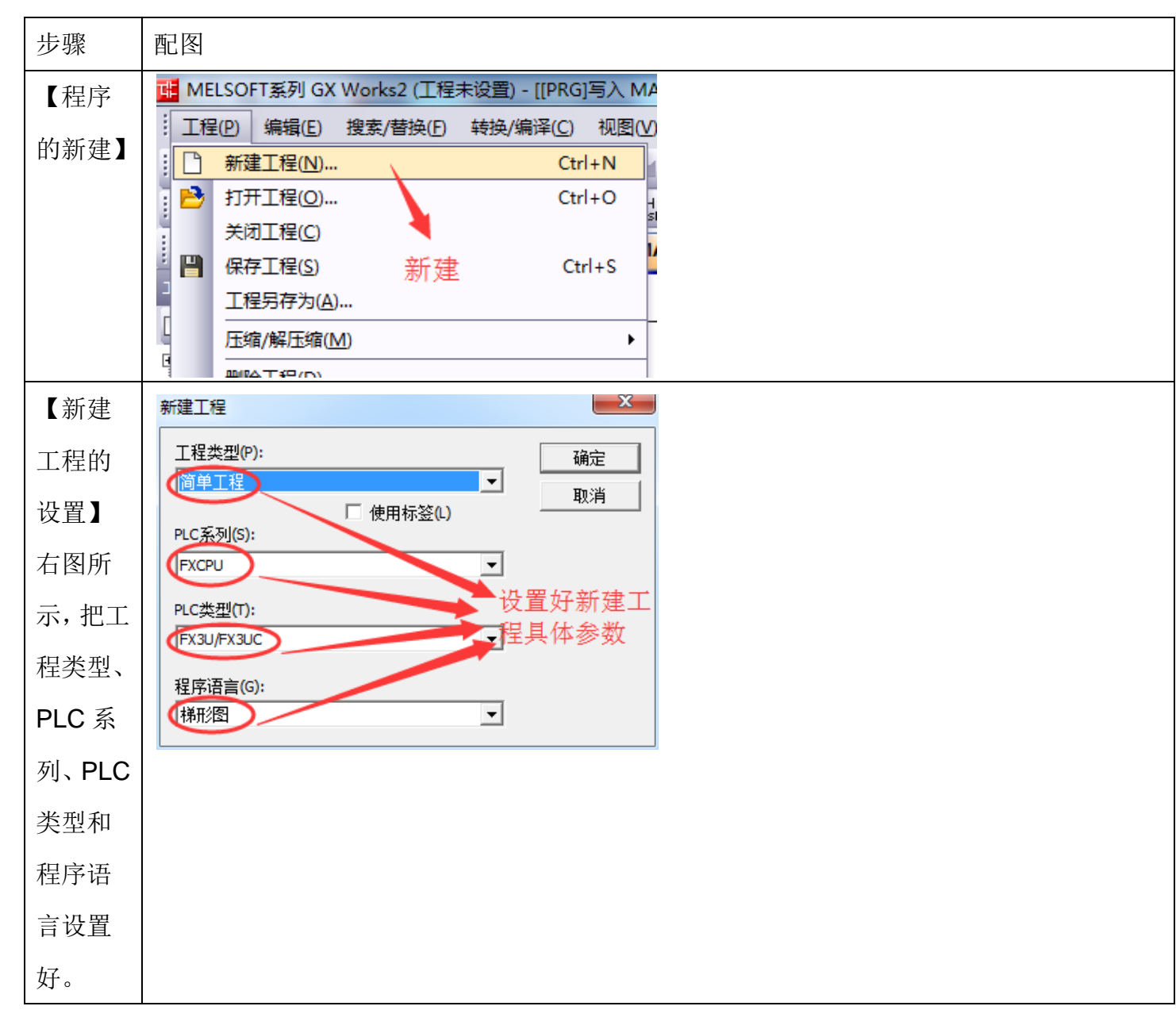

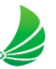

Т

| 【编写<br>通讯格   | 0   <br>                                |    |      |   |      | [M         | IOV   | H0C81 | D8120<br>PLC通<br>式设置            | ) }<br>许格<br>1 |  |
|--------------|-----------------------------------------|----|------|---|------|------------|-------|-------|---------------------------------|----------------|--|
| 式】           |                                         |    |      |   |      |            |       | -[SET | M8161<br>8位数<br>讯模 <sub>王</sub> | ]<br>据通<br>〔   |  |
| 【写入<br>转速、正  |                                         |    |      |   |      |            | -[моv | K1    | D0                              | }              |  |
| 转、暂<br>停、反转  |                                         |    |      |   | <br> |            | —[моv | К2    | D0                              | }              |  |
| 指令选<br>择】    | M303<br>───│↑ <mark>│</mark> ────<br>暫停 |    |      |   |      |            | -[моv | K3    | D0                              | }              |  |
|              |                                         |    |      |   | <br> |            | –[мо∨ | K4    | D0                              | }              |  |
| 【转速          | 36 [=                                   | KI | D0 ] |   | RS   | D100<br>站号 | K10   | D150  | K10                             | }              |  |
| 写入程          |                                         |    |      |   |      |            |       |       |                                 |                |  |
| 序编写】         |                                         |    |      |   | <br> |            | -{MOV | H1    | D100<br>站号                      | ]              |  |
| 止转、反<br>转 新信 |                                         |    |      |   |      |            |       |       |                                 |                |  |
| 的命令          |                                         |    |      |   |      |            | {MOV  | H6    | D101<br>會令码                     | 3              |  |
| 原理一          |                                         |    |      |   |      |            | •<地址功 | 能码高位  |                                 | ~              |  |
| 样,不再         |                                         |    |      | - |      |            | -[MOV | H10   | D104                            | 3              |  |
| 列出。          |                                         |    |      |   |      |            |       |       |                                 |                |  |
|              |                                         |    |      |   |      |            |       |       |                                 |                |  |
|              |                                         |    |      |   |      |            |       |       |                                 |                |  |
|              |                                         |    |      |   |      |            |       |       |                                 |                |  |
|              |                                         |    |      |   |      |            |       |       |                                 |                |  |

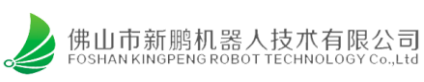

|                        | * <地址功能码低位 ><br>[MOV H0 D105 ]                                    |
|------------------------|-------------------------------------------------------------------|
|                        | [SWAP D200 ]<br>原始转速                                              |
|                        | [WTOB D200 D106 K2 ]<br>原始转速                                      |
|                        | [CRC D100 D108 K8 ]<br>站号                                         |
| - //>                  |                                                                   |
| 【发送<br>命令写             | M301<br>作[SET M8122]<br>写入转速                                      |
|                        | M302<br> 作 <br>正转                                                 |
|                        |                                                                   |
|                        | M304<br>                                                          |
| [CRC                   |                                                                   |
| 校验子                    | 在19世候式下,水区,秋儿什时间9世(ナレ)和10世(ナレ)近11世界。在10世祖定时120秋儿件时10世<br>中保存运算结果。 |
| 程序<br>( <b>P</b> € ) 】 | M8000<br>M8161)16位转换模式                                            |
| (10)]                  | 指令输入<br>HL CRC S· D· n                                            |

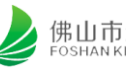

| 8位转换模式 [M8161=ON]<br>在8位转换模式下,仅对 ⑤・软元件的低8位(字节)执行运算。<br>计算结果使用 ①・指定的软元件开始的2点,在 ①・中保存低8位(字节),在 ①・+1中保存高8位(字节) |
|----------------------------------------------------------------------------------------------------|
| M8000<br>  ──I ─────────────────────────────────                                                            |
| 指令输入<br>H FNC 188<br>CRC S・ D・ n                                                                            |
| FX3U 编程中有专门 CRC 校验指令,详情用法请参照《FX3U 编程手册》中的 FNC 188                                                           |
| CRC/CRC 运算。                                                                                                 |
|                                                                                                    |

# 3.4 触摸屏编辑

本套设备所使用的触摸屏型号为TK6070ip,其对应的画面编辑工具为EasyBuider8000。 根据任务要求,设计一个触摸屏控制界面。参考界面如下:

| na <mark>an ann an ann an ann ann ann ann ann</mark> | an an an an an an an an an an an an an                                                                                                    |  |
|------------------------------------------------------|----------------------------------------------------------------------------------------------------|--|
|                                                      | la cara a la c <mark>a</mark> na ana ana ana ana                                                                                                    |  |
|                                                      | a a a a a <mark>a</mark> a a a a a a a                                                                                                    |  |
| TS_0 (M-301) NE_0 (D-2                               | 200)                                                                                                    |  |
| $\pi\pi\pi\pi$                                       | F#                                                                                                    |  |
|                                                      |                                                                                                    |  |
| 止转 暫停                                                |                                                                                                    |  |
| TS 1 (M 202)                                         |                                                                                                    |  |
| 13_1 (M-302) 15_2 (M-3                               | 303) · · · · · · · · · · · · · · · · · · ·                                                                                                    |  |
|                                                      | i a la la la la la la la la la la                                                                                                    |  |
| 反转                                                   | a a a a a a <mark>a</mark> a a a a a a a a                                                                                                    |  |
|                                                      | ana ana <mark>a</mark> na ana ana an                                                                                                    |  |
| TS_3 (M-304)                                         | <mark>.</mark>                                                                                                    |  |
|                                                      |                                                                                                    |  |
|                                                      | in the part of the part of the |  |
| "                                                    | 、"暂停"、"反转"                                                                                                    |  |
| 构为复归刑开分,"#                                           | 生速"输入为16位带                                                                                                    |  |
| 均力及口至力大了                                             |                                                                                                    |  |
| 一符号整型,对应PLCE                                         | MD200寄存器。对应                                                                                                    |  |
| <b>治</b> 亦                                           | 值 <b>旦</b> 相对值但百分粉                                                                                                    |  |
| 力支侧的一面后反足                                            | 但定怕们但付日刀奴                                                                                                    |  |
| 10000对应100.00%,                                      | -10000对应-100.00%                                                                                                    |  |
| 对频家县初的粉捉,                                            | 达百公比息相对皇子                                                                                                    |  |
| 刈侧平里州的奴据,                                            | <b>以日刀 山</b> 定 伯 刈 取 八                                                                                                    |  |
| - 痂豕(F0-10)的百分                                       | 。 7姓 ら                                                                                                    |  |

| 步骤说明                | 配图                          |
|---------------------|-----------------------------|
| 【新建文件】              | 😼 EasyBuilder8000           |
| 打开 EB8000 软件, 在菜    | · 文件(E) 工具(D) 说明(H)         |
|                     | □ 新建文件(N) Ctrl+N            |
| <b>里栏【又件】中,选择</b> 新 | □ 🖆 打开文件(_O) Ctrl+O         |
| 建文件。                | 1 D'\Work\_\scara V2 01 mtp |

| 【选择触摸屏型号】             | EasyBuilder8000 (台湾威纶科技版权所有 Weintek Lab., Inc.) X                                                                                                    |
|-----------------------|----------------------------------------------------------------------------------------------------|
| 选择型号 TK6070ip, 根据     | 欢迎使用 EasyBuilder8000. 请选择 HMI 型号                                                                                                    |
| 使用情况,选择显示模式           |                                                                                                    |
| 为水平还是垂直,本任务           |                                                                                                    |
| 选择水平,并勾选使用范           | TK6100/TK6102i (800 x 480)<br>TK8100i (800 x 480)<br>MT6050i/MT8050i (480 x 272)                                                                                                    |
| 本。                    | MT6050iP/MT8050iP(480 x 272)<br>MT6056i (320 x 234)<br>MT6070iH2(iH3)/MT8070iH2(iH3)/MT6100i/MT8100i (800 x 480)<br>MT6070iH5/MT8070iH5 (800 x 480)<br>MT6070iH5/MT8070iH5 (800 x 480)<br>MT8104iH (800 x 600) |
| 【系统参数设置】              |                                                                                                    |
| 选择 HMI 型号点击确定         | 及 田 7 1 元 HMI / 唐任 一 加唐任 系统设置 用户 签码 子体 扩展仔细器 打口/ 首切服务器 设备列表:                                                                                                    |
| 之后,软件会弹出一个系           | 編号         名称         位置         设备类型         接口类型         通讯协议         站号           本机<         MULTION         本机         TK6070iP/TK6070         -         0                                                |
| 统参数设置页面,我们点           |                                                                                                    |
| 击该页面中的"新增"按           |                                                                                                    |
| 钮。                    |                                                                                                    |
| 注: 天闭乙后如果需要打          | 新增 删除 设置                                                                                                    |
| 开的话,可以点击菜里栏           |                                                                                                    |
| 中的"编辑"下面的"系           |                                                                                                    |
| 统参数设置"按钮来打开           |                                                                                                    |
| 该设置页面。                |                                                                                                    |
| 【系统参数设置】              | 设备列表:<br>编号 各称 位置 设备类型 接口类型 通讯协议 站号<br>本机 触题# Local HMI 本机 TK6070iP/TK6070 0                                                                                                    |
| 点击"新增"按钮之后,           | 设备居住<br>名称: MODEUS RTU                                                                                                    |
| 软件弹出设备属性页面,           |                                                                                                    |
| 选择 PLC,所在位置选择         | PLC 类型: 100BBUS KTU<br>V.2.80, MODBUS_RTU.s:<br>接口类型: R5-485 2W 设备履性                                                                                                    |
| 本机,PLC 类型选择           | ①     * 于穿透模式下可開过支持 HMI与 PLC     * 于穿透模式下可说 LW-9903 为 2 未詳     Korenx Technology Co., Ltd.     Korenx Technology Co., LtD.     Lerze SE                                                                        |
| Mitsubishi Electric   | COM : COM : COM 2 (9600,E,8,1 LingYan Electronics Company Limited<br>LS Motustral Systems<br>LS Metapion<br>Master-Stave Server<br>MEGMETEr LECTRICAL TECHNOLOGY CO., LTD                                      |
| Corporation 中的        | PLC 授 MEIKONG Nanjing MEIKONG Nanjing      MEKONG Nanjing      MKONE ILECTRICAL TECHNOLOGY CO,.LTD.     MKONE ILECTRICAL TECHNOLOGY CO,.LTD.     MKONE IDA                                                     |
| Mitsubishi FX3U/FX3G。 |                                                                                                    |

| 【系统参数设置】        | PLC 类型: Nt stabiski 7/33/0/7330 ) ><br>V.1.80, MTSUBISH_F/RGU.s                                                                                                    |  |  |  |
|-----------------|----------------------------------------------------------------------------------------------------|--|--|--|
| 接口类型选择 RS-485   |                                                                                                    |  |  |  |
| 4W,COM口设置等参数    | COM : CCM2 (38400,E,7,1)                                                                                                    |  |  |  |
| 维持默认即可,通讯端口     | PLC 折破弦音: 10<br>□ 行破弦音使用於音变量<br>□ 使用广播命令<br>● 使用广播命令<br>● 数据位: 7 Bits ◇ ACK 讯号延时 (爱妙): 0                                                                             |  |  |  |
| COM2,波特率 38400, | 2018417#12/80/#1#3#305 7<br>校验: Even ∨ 参数1: 0<br>PLC 地址堅投商稱 (words): 5 ∨<br>母士法和文明 (words): 2 ○<br>参数3: 0                                                            |  |  |  |
| 数据位7位,Even 校验,  |                                                                                                    |  |  |  |
| 停止位1位。          |                                                                                                    |  |  |  |
| 【系统参数设置】        | 系统参数设置                                                                                                    |  |  |  |
| 设置完成后,在设备列表     | 设备列表 HMI 属性 一般属性 系统设置 用户密码 字体 扩展存贮器 打印/备份服务器 设备列表:                                                                                                    |  |  |  |
| 中将显示对应的设备名称     | 编号         名称         位置         设备类型         接口类型         通讯协议         站号           本机 触摸屏         Local HMI         本机         TK6070iP/TK6070         -         0 |  |  |  |
| 和相关参数,如右图所示。    | 本机 PLC 2 Mitsubishi FX3U 本机 Mitsubishi FX3U COM 2 (38400,E,7,1) RS485 4W 0                                                                                           |  |  |  |
| 【保存文件】          | 😼 EasyBuilder8000 : MTP1 - [10 - WINDOW_010 ]                                                                                                    |  |  |  |
| 点击菜单栏中的"文件",    | EB 文件(E) 编辑(E) 视图(M) 选项(O) 画图(D)                                                                                                    |  |  |  |
| 点击"保存文件",在弹出    | □ □ 新建文件(N)<br>□ □ 新建文件(N)<br>□ □ 新建文件(N)                                                                                                    |  |  |  |
| 的窗口中选择合适的保存     | ★闭文件(C)                                                                                                    |  |  |  |
|                 |                                                                                                    |  |  |  |

| 【数值输入元件属性设                                                              |                                                                                                    |
|-------------------------------------------------------------------------|----------------------------------------------------------------------------------------------------|
| 置】                                                                      |                                                                                                    |
| 设置需要修改的寄存器,                                                             |                                                                                                    |
| D0 和 D1 都是保存对应功                                                         | 一般属性 数值输入 数字格式 安全 图片 字体 轮廓                                                                                                    |
| 能的抽屉                                                                    |                                                                                                    |
| 印代日介方的方面。                                                               | □ 读取/写入使用不同的地址<br>读取地址                                                                                                    |
|                                                                         | PLC 名称:Mitsubishi FX3U/FX3G 		 设置…                                                                                                    |
|                                                                         |                                                                                                    |
|                                                                         | 根据程序选择寄存器                                                                                                    |
|                                                                         | 通知 / / / / / / / / / / / / / / / /                                                                                                    |
|                                                                         |                                                                                                    |
|                                                                         | 输入无效通知                                                                                                    |
|                                                                         |                                                                                                    |
|                                                                         |                                                                                                    |
|                                                                         |                                                                                                    |
|                                                                         | 确定取消常助                                                                                                    |
|                                                                         |                                                                                                    |
| 【数值输入元件属性通知                                                             |                                                                                                    |
| 【数值输入元件属性通知<br>设置】                                                      | [具o 8日w 洗明b<br>                                                                                                    |
| 【数值输入元件属性通知<br>设置】<br>从例子中,需要实现更改                                       | [具o 音口w 洗明b<br>  「 · · · · · · · · · · · · · · · · · ·                                                                                                    |
| 【数值输入元件属性通知<br>设置】<br>从例子中,需要实现更改<br>D233 寄存器后触发                        | □       ○       ○       ○       ○       ○       ○       ○       ○       ○       ○       ○       ○       ○       ○       ○       ○       ○       ○       ○       ○       ○       ○       ○       ○       ○       ○       ○       ○       ○       ○       ○       ○       ○       ○       ○       ○       ○       ○       ○       ○       ○       ○       ○       ○       ○       ○       ○       ○       ○       ○       ○       ○       ○       ○       ○       ○       ○       ○       ○       ○       ○       ○       ○       ○       ○       ○       ○       ○       ○       ○       ○       ○       ○       ○       ○       ○       ○       ○       ○       ○       ○       ○       ○       ○       ○       ○       ○       ○       ○       ○       ○       ○       ○       ○       ○       ○       ○       ○       ○       ○       ○       ○       ○       ○       ○       ○       ○       ○       ○       ○       ○       ○       ○       ○       ○       ○       ○       ○                                                                        |
| 【数值输入元件属性通知<br>设置】<br>从例子中,需要实现更改<br>D233 寄存器后触发<br>M311,相关设置加方图所       | 【具□ 窗口 W 说明 HI         ● ※ 2 2 2 2 1 1 2 2 1 1 1 1 1 1 1 1 1 1 1                                                                                                    |
| 【数值输入元件属性通知<br>设置】<br>从例子中,需要实现更改<br>D233 寄存器后触发<br>M311,相关设置如右图所<br>二  | □       窗口W       说明白         □       ☆       2       2       1       1       1       1       1       1       1       1       1       1       1       1       1       1       1       1       1       1       1       1       1       1       1       1       1       1       1       1       1       1       1       1       1       1       1       1       1       1       1       1       1       1       1       1       1       1       1       1       1       1       1       1       1       1       1       1       1       1       1       1       1       1       1       1       1       1       1       1       1       1       1       1       1       1       1       1       1       1       1       1       1       1       1       1       1       1       1       1       1       1       1       1       1       1       1       1       1       1       1       1       1       1       1       1       1       1       1       1       1       1       1                                                                          |
| 【数值输入元件属性通知<br>设置】<br>从例子中,需要实现更改<br>D233 寄存器后触发<br>M311,相关设置如右图所<br>示。 | □       窗口 Ш 说明 Ш         □       ※       2       2       1       ●       2       2       2       2       2       2       2       2       2       2       2       2       2       2       2       2       2       2       2       2       2       2       2       2       2       2       2       2       2       2       2       2       2       2       2       2       2       2       2       2       2       2       2       2       2       2       2       2       2       2       2       2       2       2       2       2       2       2       2       2       2       2       2       2       2       2       2       2       2       2       2       2       2       2       2       2       2       2       2       2       2       2       2       2       2       2       2       2       2       2       2       2       2       2       2       2       2       2       2       2       2       2       2       2       2       2       2       2       2       <                                                                      |
| 【数值输入元件属性通知<br>设置】<br>从例子中,需要实现更改<br>D233 寄存器后触发<br>M311,相关设置如右图所<br>示。 | □       窗口Ш 说明出         □       ☆       2       1       1       1       1       2       2       2       2       2       2       2       2       2       2       2       2       2       2       2       2       2       2       2       2       2       2       2       2       2       2       2       2       2       2       2       2       2       2       2       2       2       2       2       2       2       2       2       2       2       2       2       2       2       2       2       2       2       2       2       2       2       2       2       2       2       2       2       2       2       2       2       2       2       2       2       2       2       2       2       2       2       2       2       2       2       2       3       2       2       2       2       2       2       2       2       2       2       2       2       3       2       3       2       3       3       3       3       3       3       3       3       3 <td< th=""></td<>                                                              |
| 【数值输入元件属性通知<br>设置】<br>从例子中,需要实现更改<br>D233 寄存器后触发<br>M311,相关设置如右图所<br>示。 | □       □       □       □       □       □       □       □       □       □       □       □       □       □       □       □       □       □       □       □       □       □       □       □       □       □       □       □       □       □       □       □       □       □       □       □       □       □       □       □       □       □       □       □       □       □       □       □       □       □       □       □       □       □       □       □       □       □       □       □       □       □       □       □       □       □       □       □       □       □       □       □       □       □       □       □       □       □       □       □       □       □       □       □       □       □       □       □       □       □       □       □       □       □       □       □       □       □       □       □       □       □       □       □       □       □       □       □       □       □       □       □       □       □       □       □       □       □       □                                                                        |
| 【数值输入元件属性通知<br>设置】<br>从例子中,需要实现更改<br>D233寄存器后触发<br>M311,相关设置如右图所<br>示。  | 【具① 窗口 (公 時)         ● ※ 空 空 ● 四 (公 日 ●) ※ ● ● 記 目 ) ● ● ● ○         1 日 ● ○       ● ○         2 1 日 ● □       ● ○         2 1 日 ● □       ● ○         2 1 日 ● □       ● ○         2 1 日 ● □       ● ○         2 1 日 ● □       ● ○         2 1 日 ● □       ● ○         2 1 日 ● □       ● ○         2 1 日 ● □       ● □         2 1 日 ● □       ● □         2 1 日 ● □       ● □         2 2 1       ● □         ● □       ● □         ● □       ● □         ○       ● □         ○       ● □         ○       ● □         ○       ● □         ○       ● □         ○       ● □         ○       ● □         ○       ● □         ○       ● □         ○       ● □         ○       ● □         ○       ● □         ○       ● □         ○       ● □         ○       ● □         ○       ● □         ○       ● □         ○       ● □         ○       ● □                                                                                                    |
| 【数值输入元件属性通知<br>设置】<br>从例子中,需要实现更改<br>D233 寄存器后触发<br>M311,相关设置如右图所<br>示。 | □       窗口 (M) 说明(H)         ●       ?       窗 (P) (P) (P) (P) (P) (P) (P) (P) (P) (P)                                                                                                    |
| 【数值输入元件属性通知<br>设置】<br>从例子中,需要实现更改<br>D233 寄存器后触发<br>M311,相关设置如右图所<br>示。 | □       窗口(M) 说明出         ●       ??       望 望 ●       ●       □       □       □       □       □       □       □       □       □       □       □       □       □       □       □       □       □       □       □       □       □       □       □       □       □       □       □       □       □       □       □       □       □       □       □       □       □       □       □       □       □       □       □       □       □       □       □       □       □       □       □       □       □       □       □       □       □       □       □       □       □       □       □       □       □       □       □       □       □       □       □       □       □       □       □       □       □       □       □       □       □       □       □       □       □       □       □       □       □       □       □       □       □       □       □       □       □       □       □       □       □       □       □       □       □       □       □       □       □       □       □                                                                         |
| 【数值输入元件属性通知<br>设置】<br>从例子中,需要实现更改<br>D233 寄存器后触发<br>M311,相关设置如右图所<br>示。 | □       ●□       ●□       ●□       ●□       ●□       ●□       ●□       ●□       ●□       ●□       ●□       ●□       ●□       ●□       ●□       ●□       ●□       ●□       ●□       ●□       ●□       ●□       ●□       ●□       ●□       ●□       ●□       ●□       ●□       ●□       ●□       ●□       ●□       ●□       ●□       ●□       ●□       ●□       ●□       ●□       ●□       ●□       ●□       ●□       ●□       ●□       ●□       ●□       ●□       ●□       ●□       ●□       ●□       ●□       ●□       ●□       ●□       ●□       ●□       ●□       ●□       ●□       ●□       ●□       ●□       ●□       ●□       ●□       ●□       ●□       ●□       ●□       ●□       ●□       ●□       ●□       ●□       ●□       ●□       ●□       ●□       ●□       ●□       ●□       ●□       ●□       ●□       ●□       ●□       ●□       ●□       ●□       ●□       ●□       ●□       ●□       ●□       ●□       ●□       ●□       ●□       ●□       ●□       ●□       ●□       ●□       ●□       ●□       ●□       ●□       ●□ <t< td=""></t<> |
| 【数值输入元件属性通知<br>设置】<br>从例子中,需要实现更改<br>D233 寄存器后触发<br>M311,相关设置如右图所<br>示。 | □       □       □       □       □       □       □       □       □       □       □       □       □       □       □       □       □       □       □       □       □       □       □       □       □       □       □       □       □       □       □       □       □       □       □       □       □       □       □       □       □       □       □       □       □       □       □       □       □       □       □       □       □       □       □       □       □       □       □       □       □       □       □       □       □       □       □       □       □       □       □       □       □       □       □       □       □       □       □       □       □       □       □       □       □       □       □       □       □       □       □       □       □       □       □       □       □       □       □       □       □       □       □       □       □       □       □       □       □       □       □       □       □       □       □       □       □       □       □                                                                        |
| 【数值输入元件属性通知<br>设置】<br>从例子中,需要实现更改<br>D233 寄存器后触发<br>M311,相关设置如右图所<br>示。 | □       部口       ※       ※       ※       ※       ※       ※       ※       ※       ※       ※       ※       ※       ※       ※       ※       ※       ※       ※       ※       ※       ※       ※       ※       ※       ※       ※       ※       ※       ※       ※       ※       ※       ※       ※       ※       ※       ※       ※       ※       ※       ※       ※       ※       ※       ※       ※       ※       ※       ※       ※       ※       ※       ※       ※       ※       ※       ※       ※       ※       ※       ※       ※       ※       ※       ※       ※       ※       ※       ※       ※       ※       ※       ※       ※       ※       ※       ※       ※       ※       ※       ※       ※       ※       ※       ※       ※       ※       ※       ※       ※       ※       ※       ※       ※       ※       ※       ※       ※       ※       ※       ※       ※       ※       ※       ※       ※       ※       ※       ※       ※       ※       ※       ※       ※       ※       ※       ※                                                                       |

| 【完成】          | a <mark>a</mark> na ana amin'ny tanàna mandritra dia mampina mandritra dia mampina mandritra dia mampina mandritra dia mampina mandritra dia mandritra dia mandritra<br>Nata dia mandritra dia mandritra dia mandritra dia mandritra dia mandritra dia mandritra dia mandritra dia mandri |
|---------------|----------------------------------------------------------------------------------------------------|
| 各个元件调整好合适的属   | 改变速度 转速                                                                                                    |
| 性和位置之后,即可,效   | TS_0 (M-301)                                                                                                    |
| 果如右图所示。       | 正转<br>TS_1 (M-302)<br>TS_2 (M-303)<br>万转<br>TS_3 (M-304)<br>"改变速度"、"正转"、"暂停"、"反转"<br>均为复归型开关,"转速"输入为16位带<br>符号整型,对应PLC的D200寄存器。对应<br>为变频器的通信设定值是相对值得百分数<br>10000对应100.00%,-10000对应-100.00%<br>对频率量纲的数据,该百分比是相对最大<br>频率(F0-10)的百分数。                                                                                                    |
| 【编译】          | VINDOW_010]                                                                                                    |
| 点击菜单栏中的"工具",  | 图库() <u>工具()</u> 窗口() 说明()                                                                                                    |
| 然后点击"编译", 勾选弹 | ♀ :■ <sup>™</sup> 2型 在线模拟( <u>O</u> ) Ctrl+l 化                                                                                                    |
| 出的窗口下方的"建立字   | له                                                                                                    |
| 体文件"然后点击"开始   | 开始编译 团建立字体文件                                                                                                    |
| 编译",软件开始编译,最  |                                                                                                    |
| 后提示编译成功即可。    |                                                                                                    |

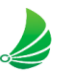

| 【本书】            | INDOW_010 ]                                                                                  |
|-----------------|----------------------------------------------------------------------------------------------|
|                 | 图库山 工具口 窗口 Ш 说明 Ш                                                                            |
| 将 USB 下载线分别连接   | ] 本 🗖 🛠 编译(C) 国                                                                              |
| 触摸屏和电脑,然后点击     | ♀     ■     ■     2     在线模拟(0)     Ctrl+1     日       ■     ■     ■     ■     ■     ■     ■ |
| 菜单栏"工具",然后点击    |                                                                                              |
| "下载"            | 〇以太网         ⑨ USB 下戦线 (只支持  系列)         密码:         设置                                      |
| 弹出窗口,选择 USB 下载  |                                                                                              |
| 线,,勾选下方的        | ☑ Runtime (钢体)                                                                               |
| "Runtime"(第一次下载 | □用户自定义开机画面                                                                                   |
| 的话),勾选"字体",然    | □ 清除配方数据 □ 清除事件记录 □ 清除资料取样记录 □ 清除资料取样记录                                                      |
| 后点击"瞎子啊",软件开    | ☑编译后自动使用当前设置进行下载<br>下载 停止 关闭                                                                 |
| 始下载,最后提示下载并     |                                                                                              |
| 重启成功即可。         |                                                                                              |

# 4. 任务考核

| 项                 | 分值 | 得分 |
|-------------------|----|----|
| 485 通讯模块与伺服驱动器的接线 | 15 |    |
| Modbus 通讯协议的了解    | 10 |    |
| 变频器电机说明书的使用       | 15 |    |
| 编写 PLC 程序(485)    | 40 |    |
| 编写触摸屏程序           | 20 |    |

# 5. 任务拓展(此任务自选提高题,给学有余力的同学做提高之用)

请仔细阅读一下文字,参考本节任务的知识要点,编写 PLC 程序通过 485 通信完成对 两台变频器的控制:

按下触摸屏"启动"按钮时,程序开始:变频电机 A 以 700r/min 正转 5 秒停止,然后变 频电机 B 以 1400r/min 并反转 10 秒,接着停止 5 秒,然后变频电机 B 再以 500r/min 正转 6 秒停止,变频电机 A 以 900r/min 反转 10 秒,再停止 5 秒后停止。

# 任务 10: 通过 485 通讯控制伺服电机位置

### 1. 任务要求:

对 Modbus 协议的了解,并学会运用 Modbus RTU 模式(通讯格式 485 通讯)对伺服电机的参数设置。

具体任务: 在触摸屏中"角度"一览输入伺服电机旋转的具体角度,按下"转动"之后, 伺服电机按具体的角度转动。(PLC 通过 485 通讯控制伺服)

### 2. 任务分析

#### 2.1 任务实施思路

本任务主要是使用 485 通讯模块(FX3U-485BD),通过 PLC 程序编写对伺服 电机的参数进行设置。

#### 2.2 物料选择

根据任务要求,在学习过程中需要用到一下设备:

| 产品名称        | 品牌  | 型号              | 备注 |
|-------------|-----|-----------------|----|
| 三菱 PLC 基本单元 | 三菱  | FX3U-32MT/ES-A  |    |
| 汇川伺服电机      | 汇川  | IS620PS2R8I-IAB |    |
| 三菱 485 通讯模块 | 三菱  | FX3U-485BD      |    |
| 触摸屏         | 威纶通 | TK6070IP        |    |

#### 2.3 相关知识储备

485 通讯相关的伺服设置和 PLC 设置,请参照上一个任务"通过 485 通讯 控制伺服电机转速"

# 3. 任务实施

## 3.1 伺服驱动器参数设置

# 3.1.1 位置模式设置

| 功能码    | 名称       | 设定范围                                                                                                    | 单位 | 出厂设定 | 生效<br>方式 | 设定方式 | 相关模式 |
|--------|----------|----------------------------------------------------------------------------------------------------|----|------|----------|------|------|
| H02 00 | ) 控制模式选择 | <ol> <li>2-速度模式</li> <li>1-位置模式</li> <li>2-转矩模式</li> <li>3-转矩模式*速度模式</li> <li>4-速度模式**速度模式</li> <li>5-转矩模式**速度*位置视合模式</li> <li>6-转矩模式**速度*位置混合模式</li> </ol> | 1  | 1    | 立即<br>生效 | 停机设定 | •    |

| 功能码   |       | 名称  | 设定范围              | 单位 | 出厂设定 | 生效<br>方式 | 设定方式 | 相关模式 |
|-------|-------|-----|-------------------|----|------|----------|------|------|
| H05 0 | 0 位置指 | 令来源 | 0-脉冲指令<br>1-步进量给定 |    | 0    | 立即       | 停机   | Р    |
|       |       |     | 2-多段位置指令给定        |    |      | 生双       | TOPE |      |

# 3.1.2 通讯参数设置

| HOC | 00 | 伺服轴地址       | 1~247,0为广播地址                                                                              | 通讯地 | 地为1- | 立即<br>生效 | 运行设定 | PST |
|-----|----|-------------|-------------------------------------------------------------------------------------------|-----|------|----------|------|-----|
| HOC | 02 | 串口波特率设置     | 0-2400Kbp/s<br>1-4800Kbp/s<br>2-9600Kbp/s<br>3-19200Kbp/s<br>4-38400Kbp/s<br>5-57600Kbp/s | -   | 5    | 立即<br>生效 | 运行设定 | PST |
| нос | 03 | MODBUS 数据格式 | 0- 无校验, 2 个结束位<br>1- 偶校验, 1 个结束位<br>2- 奇校验, 1 个结束位<br>3- 无校验, 1 个结束位                      |     | 0    | 立即<br>生效 | 运行设定 | PST |
| HOC | 09 | 通信 VDI      | 0- 禁止<br>1- 使能                                                                            | -   | 0    | 立即<br>生效 | 停机设定 | PST |

| HOC | 26 | MODBUS 通讯数据<br>高低位顺序 | 0-高16位在前, 伯<br>1-低16位在前, 音 | 氐 16 位在后<br>街 16 位在后 | 1 | 1 | 立即<br>生效 | 运行设定 | PST |  |
|-----|----|----------------------|----------------------------|----------------------|---|---|----------|------|-----|--|
|     |    |                      |                            |                      |   |   |          |      |     |  |

设置 HOC-26=0(高 16 位在前,低 16 位在后)。

# 3.1.3 虚拟 DI 设置

| H17.00 | 名称   | VE   | 011 端子功能选持 | 译 | 设定方式 | 运行设定 | 相关模式 | 21 |
|--------|------|------|------------|---|------|------|------|----|
| H17-00 | 设定范围 | 0~37 | 单位         | - | 生效方式 | 停机生效 | 出厂设定 | 0  |

| 1117.00 | 名称                  | VD        | 12 端子功能选 | 择  | 设定方式 | 运行设定                | 相关模式    | 241   |  |
|---------|---------------------|-----------|----------|----|------|---------------------|---------|-------|--|
| H17-02  | 设定范围                | 0~37      | 单位       | -  | 生效方式 | 停机生效                | 出厂设定    | 0     |  |
|         |                     |           |          |    |      | 2                   |         |       |  |
| 设定值     | Ĺ                   | DI 端子     | 功能       | -  | 设定值  |                     | DI 端子功  | 能     |  |
| 0       | 不分費                 | 记 DI 功能   |          |    | 19   | JOGCMD-(反向点动)       |         |       |  |
| 1       | 1 S-ON (伺服使能)       |           |          |    | 20   | PosStep( 步进量使能 )    |         |       |  |
| 2       | 2 ALM-RST(故障与警告复位)  |           |          |    | 21   | HX1(手轮倍             | 音率信号 1) |       |  |
| 3       | 3 GAIN-SEL(增益切换)    |           |          |    | 22   | HX2( 手轮信            | 音率信号 2) |       |  |
| 4       | CMD-SEL(主辅运行指令切换)   |           |          | )  | 23   | HX_EN( 手轮使能信号 )     |         |       |  |
| 5       | DIR-SEL(多段运行指令方向选择) |           |          | 择) | 24   | GEAR_SEL(电子齿轮选择)    |         |       |  |
| 6       | CMD1(多段运行指令切换 1)    |           |          |    | 25   | ToqDirSel (         | 转矩指令    | 方向设定) |  |
| 7       | CMD2(多段运行指令切换 2)    |           |          |    | 26   | SpdDirSel (         | 速度指令    | 方向设定) |  |
| 8       | CMD                 | 3(多段运行指   | 令切换 3)   |    | 27   | PosDirSel (         | 位置指令    | 方向设定) |  |
| 9       | CMD                 | 4(多段运行指   | 令切换 4)   |    | 28   | PosInSen (          | 多段位置挂   | 皆令使能) |  |
| 10      | M1-S                | EL(模式切换   | 1)       |    | 29   | XintFree (中断定长状态解除) |         |       |  |
| 11      | M2-S                | EL(模式切换)  | 2)       |    | 30   | 无                   |         |       |  |
| 12      | ZCLA                | MP(零位固定   | 使能)      |    | 31   | HomeSwitc           | h(原点开   | 关)    |  |
| 13      | INHIE               | BIT(位置指令物 | 촔止)      |    | 32   | HomingSta           | rt(原点复  | 归使能)  |  |
| 14      | P-OT                | (正向超程开关   | E)       |    | 33   | XintInhibit (       | 中断定长到   | 禁止)   |  |
| 15      | N-OT                | (反向超程开关   | (;)      |    | 34   | Emergency           | Stop(紧急 | 9停机)  |  |
| 16      | P-CL(正外部转矩限制)       |           |          |    | 35   | ClrPosErr(清除位置偏差)   |         |       |  |
| 17      | N-CL                | ( 负外部转矩阻  | 艮制)      |    | 36   | V_LmtSel (          | 内部速度    | 限制源)  |  |
| 18      | JOGO                | CMD+(正向点  | 动)       |    | 37   | PulseInhibit        | t(脉冲指令  | ·禁止)  |  |

|          |          |          | 输入信号功能说明                              |                                                                                             |
|----------|----------|----------|---------------------------------------|---------------------------------------------------------------------------------------------|
| FunIN.1  | S-ON     | 伺服使能     | 无效 - 伺服电机使能禁止;<br>有效 - 伺服电机上电使能。      | 相应端子的逻辑选择,必须设置为:电平<br>有效。<br>该功能对应的 DI 或 VDI 端子发生变更时,<br>或对应端子逻辑选择发生变更时,则需要<br>再次通电后,变更才生效。 |
|          |          |          | 10.4-34                               |                                                                                             |
| FunIN.28 | PosInSen | 多段位置指令使能 | 沿有效<br>无效 - 忽略内部多段指令;<br>有效 - 启动内部多段。 | 相应端子的逻辑选择,建议设置为:电平<br>有效。                                                                   |

# 3.1.4 通讯设置位置参数

|        | 名称    |      | 位置指令   | ▶来源                           | 设定方式                             | 停机设定         | 相关模式      | P |
|--------|-------|------|--------|-------------------------------|----------------------------------|--------------|-----------|---|
| 105-00 | 设定范围  | 0 ~  | ~2 单位  | ž -                           | 生效方式                             | 立即生效         | 出厂设定      | 0 |
| 立置控制   | 模式时,用 | 于选择位 | 置指令来源。 |                               |                                  |              | - 11 - 11 |   |
|        |       | 设定值  | 指令来源   |                               | 指令获取方                            | 力            |           |   |
|        |       | 0    | 脉冲指令   | 上位机或者其他<br>端子输入至伺用<br>硬件端子通过+ | b脉冲发生装置产生<br>&驱动器。<br>+05-01 选择。 | 位置脉冲指令,      | 通过硬件      |   |
|        |       | 1    | 步进量    | 由参数 H05-05<br>由 DI 功能 Fun     | 设置步进量位移。<br>IN.20 触发步进量指         | 々.           |           |   |
|        |       | 2    | 多段位置指令 | 由 H11 组参数:<br>由 DI 功能 Fun     | 改定多段位置功能的<br>IN.28 触发多段位置        | 压行方式。<br>指令。 |           |   |

| HOE 02 | 名称   | 电机每旋      | 转1圈的位 | 置指令数 | 设定方式 | 停机设定 | 相关模式 | Р |
|--------|------|-----------|-------|------|------|------|------|---|
| 105-02 | 设定范围 | 0~1048576 | 单位    | P/r  | 生效方式 | 再次通电 | 出厂设定 | 0 |

设置电机每旋转1圈所需的位置指令数。

H05-02=0时,电子齿轮比1和2的参数(H05-07~H05-13)及电子齿轮比切换条件设定(H05-39)有效。

H05-02  $\neq$  0 时,电子齿轮比  $\frac{B}{A} = \frac{编码器分辨率}{H05-02}$ ,此时电子齿轮比 1、电子齿轮比 2 无作用。

对于 IS620P 系列驱动器,编码器分辨率为 1048576P/r:

对于 IS600P 系列驱动器,编码器分辨率为 10000P/r。

| H11 00 | 名称   | 多目  | Q<br>位置运行力 | 5.5   | 设定方式 | 停机设定 | 相关模式 | Р |
|--------|------|-----|------------|-------|------|------|------|---|
| H11-00 | 设定范围 | 0~3 | 单位         | 设为 2- | 生效方式 | 立即生效 | 出厂设定 | 1 |

| 2 | DI 切换运行 | 段号有更新即可持续运行<br>段号由 DI 端子逻辑决定:<br>段与段之间间隔时间由上位机指令延时时<br>间决定:<br>多段位置使能为沿变化有效: | 速度Ⅴ<br>Vermax<br>Vyrmax<br>X. Y: 段号,<br>S <sub>x</sub> 、S <sub>y</sub> :第) | PosinSen         有效         第x段           有效         第x段           「可用于设置         夏号的时间           段号与 DI 端子選            (段、第 y 段位移) | PosInSen<br>重新置为有效<br>第9段<br> | 11: |
|---|---------|------------------------------------------------------------------------------|----------------------------------------------------------------------------|----------------------------------------------------------------------------------------------------|-------------------------------|-----|
|---|---------|------------------------------------------------------------------------------|----------------------------------------------------------------------------|----------------------------------------------------------------------------------------------------|-------------------------------|-----|

使用多段位置功能时,必须设置 1 个 DI 端口为 DI 功能 28(FunIN.28: PosInSen,多段位置使能),设置方法请参考<u>"H03 组</u> 端子输入参数"。

每段位移指令运行结束,定位完成(COIN)均有效,若要用于判断某段是否运行结束,请使用 DO 功能 5(FunOUT.5: COIN, 定位完成),设置方法请参考<u>"H04 组端子输出参数"</u>。

每段运行期间,必须保证伺服使能有效,否则,驱动器立即按照 H02-05 设置的伺服使能 OFF 方式停机,停机完成后定位完成 (COIN) 均无效;

非 DI 切换运行模式下,某段运行期间,伺服使能有效,而关闭了多段位置使能,伺服将放弃本段未发送的位移指令并停机,停 机完成后定位完成 (COIN) 有效。重新打开多段位置使能,运行段号由 H11-02 的设置决定。

| -      | 名称   | 顺户   | ·运行起始段 | 选择    | 设定方式 | 停机设定 | 相关模式 | Р |
|--------|------|------|--------|-------|------|------|------|---|
| H11-05 | 设定范围 | 0~16 | 单位     | 设为 0⊬ | 生效方式 | 立即生效 | 出厂设定 | 0 |

使用多段位置顺序运行模式 (H11-00=3) 时,设置是否循环运行及循环运行时第1轮以后的起始段号。

| 设定值  | 顺序运行起始段选择 | 备注                                             |
|------|-----------|------------------------------------------------|
| 0    | 不循环       | 只送行1轮H11-01设置的段数,运行结束停机,电机处于锁定状态。              |
| 1~16 | 1~16      | 循环运行, 第1轮以后的起始段号为H11-05设定值。H11-05应小于或等于H11-01。 |

◆注意:

若 H11-05 设定值大于 H11-01, H11-05 将被强制置 0。

| H11-01 | 名称   | 位移   | 3指令终点1 | 及数 | 设定方式 | 停机设定 | 相关模式 | Р |
|--------|------|------|--------|----|------|------|------|---|
|        | 设定范围 | 1~16 | 单位     |    | 生效方式 | 立即生效 | 出厂设定 | 1 |

设置位置指令的总段数。不同段可设置不同的位移、运行速度、加速度时间。

H11-00 ≠ 2 时,多段段号自动递增切换,切换顺序: 1, 2, …, H11-01。

H11-00 = 2 时,应设置 4 个 DI(硬件 DI 或虚拟 DI 均可)为 DI 功能 6~9(FunIN.6: CMD1~FunIN.9: CMD4),并通过上位机控制 DI 逻辑以实现段号切换。多段段号为 4 位二进制数,CMD1~CMD4 与段号的对应关系如下表所示。

| FunIN.9 | FunIN.8 | FunIN.7 | FunIN.6 | 0.13 |
|---------|---------|---------|---------|------|
| CMD4    | CMD3    | CMD2    | CMD1    | 权巧   |
| 0       | 0       | 0       | 0       | 1    |
| 0       | 0       | 0       | 1       | 2    |
|         |         |         |         |      |
| 1       | 1       | 1       | 1       | 16   |

DI 端子逻辑有效时 CMD(n) 值为 1, 否则为 0。

| Lun ou | 名称   | 除 位移指令类型选择 |    |       | 设定方式 | 停机设定 | 相关模式 | P |
|--------|------|------------|----|-------|------|------|------|---|
| n11-04 | 设定范围 | 0~1        | 单位 | 设为 0+ | 生效方式 | 立即生效 | 出厂设定 | 0 |

使用多段位置功能运行时,设置位移指令的类型。

位移指令:一段时间内,位置指令的总和。

相对位移是目标位置相对于电机当前位置的位置增量:绝对位移是目标位置相对于电机原点的位置增量。举例说明:第n段移动位移为 Pn(Pn > 0),第m段移动位移为 Pm(Pm > 0),假设 Pm > Pn,对比如下:

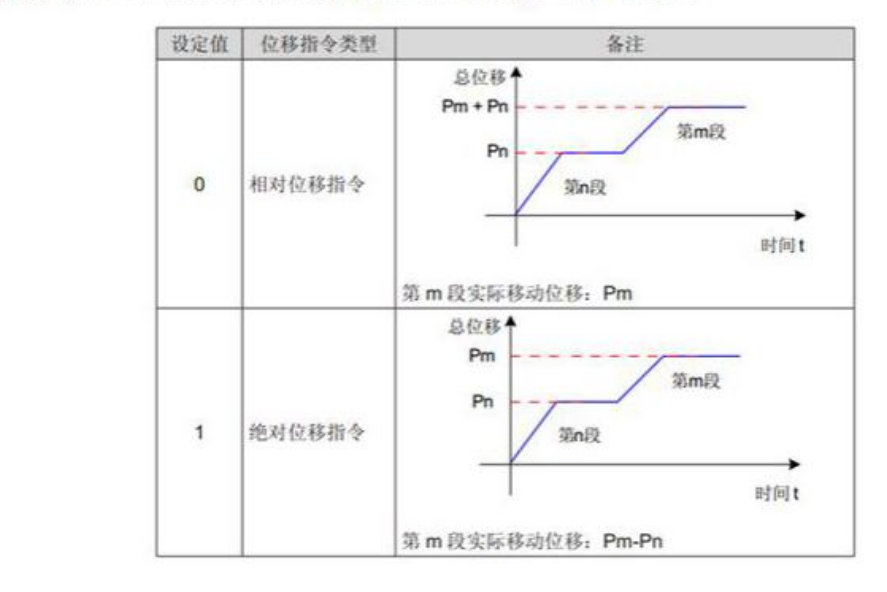

| H11-12 | 名称    | 第                          | 1 段移动位 | 眵    | 设定方式 | 运行设定 | 相关模式 | Ρ     |
|--------|-------|----------------------------|--------|------|------|------|------|-------|
|        | 设定范围  | -1073741824<br>~1073741824 | 单位     | 指令单位 | 生效方式 | 立即生效 | 出厂设定 | 10000 |
| 多段位置   | 第1段移动 | 位移(指令单位)。                  |        |      |      |      |      |       |

| H11-14 | 名称    | 第1段      | 位移最大运行 | 速度      | 设定方式       | 运行设定    | 相关模式    | Р          |
|--------|-------|----------|--------|---------|------------|---------|---------|------------|
|        | 设定范围  | 1~6000   | 单位     | rpm     | 生效方式       | 立即生效    | 出厂设定    | 200        |
| 多段位置   | 第1段最大 | 运行速度。    |        |         |            |         |         |            |
| 最大运行:  | 速度是指电 | 机不处于加减速过 | 程的匀速运行 | 「速度,若H1 | 1-12(第1段移动 | 协位移)过小, | 电机实际转速将 | 小于 H11-14。 |

| H41.45       | 名称                | 第1段位移加减速时间               |                     |                           | 设定方式             | 运行设定 | 相关模式 | Р  |
|--------------|-------------------|--------------------------|---------------------|---------------------------|------------------|------|------|----|
| H11-15       | 设定范围              | $0 \sim 65535$           | 单位                  | ms(s)                     | 生效方式             | 立即生效 | 出厂设定 | 10 |
| 多段位置<br>实际加速 | 第1段电机<br>到H11-04( | 由 Orpm 匀变速到<br>第1 段移动最大运 | 1000rpm 的<br>行速度)的F | 时间。<br>寸间:                |                  |      |      |    |
|              |                   |                          | 1                   | $t = \frac{(H11-14)}{10}$ | < (H11-15)<br>00 |      |      |    |

范例程序中如果 H05-02 参数设为 1000 (表示伺服驱动器每接收到 1000 个脉冲转一圈),如果通讯向 H11-12 写入 10000 (1 万),通过通讯 给 VDI1 置 1,然后伺服电机会正转 10 圈,需要反转的话要设置另外的 VDI 参数。具体通讯写入过程请参考上一章的"485 通讯伺服电机速度"

#### 3.2 PLC 程序的编写

PLC 程序编写请参考上一章的《485 通讯伺服电机速度》。

#### 3.3 触摸屏编辑

本套设备所使用的触摸屏型号为 TK6070ip,其对应的画面编辑工具为 EasyBuider8000。根据任务要求,设计一个触摸屏控制界面。参考界面如下:

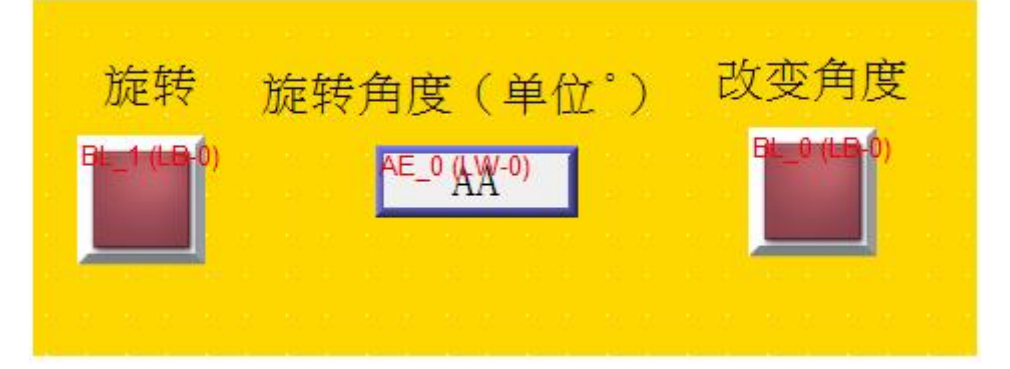